# Instruções de utilização

# Míele

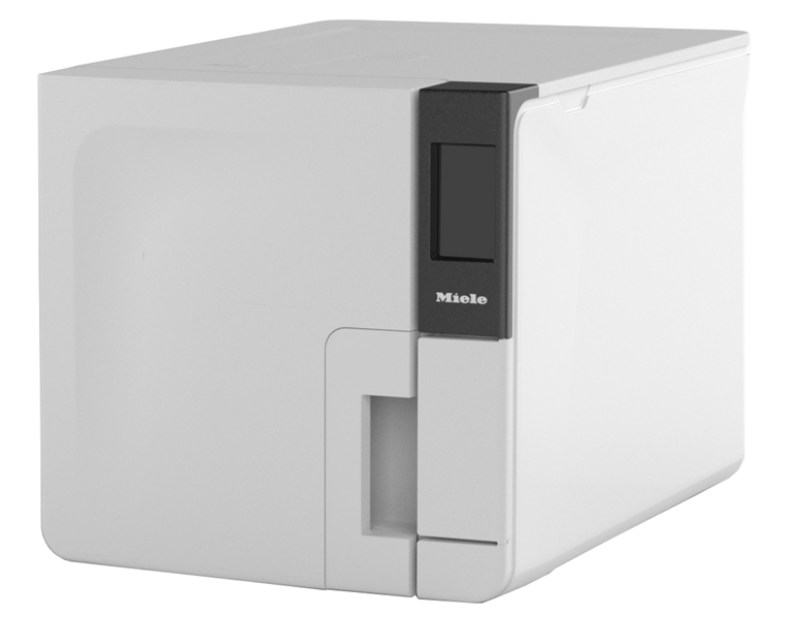

# CUBE PST 1710 PST 2210

CUBE PST 1710 PST 2210 - APO - Rev06

# Índice

| Conformidade                                     | 5  |
|--------------------------------------------------|----|
| Símbolos e mensagens                             | 6  |
| Introdução                                       | 9  |
| Sobre este manual                                | 9  |
| Restrições de utilização                         | 10 |
| Informações sobre segurança                      | 11 |
| Advertências de segurança                        | 11 |
| Responsabilidade                                 | 12 |
| Início                                           | 14 |
| Desembalagem                                     | 14 |
| Manuseamento                                     | 17 |
| Descrição do produto                             | 18 |
| Instalação da autoclave                          | 23 |
| Funcionamento da autoclave                       | 25 |
| Menu da interface do utilizador                  | 26 |
| Inicialização da autoclave                       | 32 |
| Pen USB                                          | 34 |
| Modo de espera                                   | 34 |
| Gestão de impressoras                            | 35 |
| Seleção de impressora (opcional)                 | 35 |
| Seleção de impressora de etiquetas (opcional)    | 35 |
| Utilização da impressora de etiquetas (opcional) | 36 |
| Descrição do conteúdo da etiqueta                | 38 |

| Testes da autoclave                                | 39 |
|----------------------------------------------------|----|
| Testes de desempenho da autoclave                  | 39 |
| Teste Bowie and Dick                               | 39 |
| Teste de Helix                                     | 43 |
| Teste vácuo                                        | 45 |
| Ciclos de esterilização                            | 48 |
| Preparação e manutenção da carga                   | 48 |
| Preparação da autoclave                            | 50 |
| Descrição do ciclo de esterilização                | 51 |
| Gestão do ciclo de esterilização                   | 52 |
| A descarregar                                      | 55 |
| Relatório do ciclo de esterilização                | 55 |
| Manutenção                                         | 59 |
| Advertências para operações de manutenção          | 59 |
| Manutenção normal                                  | 60 |
| Manutenção a cada 50 ciclos ou mensal              | 62 |
| Manutenção dos 400 ciclos                          | 67 |
| Manutenção a cada 800 ciclos ou bianual            | 70 |
| Manutenção dos 800 ciclos                          | 76 |
| Manutenção a cada 4000 ciclos ou a cada cinco anos | 78 |
| Manutenção extraordinária                          | 79 |
| Eliminação                                         | 80 |
| Diagnóstico                                        | 81 |
|                                                    |    |

| Erros                                          |     |
|------------------------------------------------|-----|
| Resolucao de problemas                         |     |
| Abertura de porta de emergência                | 94  |
| Informação técnica                             |     |
| Ciclos de esterilização                        |     |
| Fases do ciclo de esterilização                |     |
| Informação técnica                             | 103 |
| Recomendações para validação                   |     |
| Diagramas                                      |     |
| Qualidade da água                              | 106 |
| Acessórios, peças de substituição, consumíveis | 107 |
| Parceiros de serviço Miele autorizados         |     |
| Formulários de informação                      |     |
| Lista de verificação de instalação Miele       |     |
| Formulário de informação do teste de Helix     | 113 |

#### CONFORMIDADE COM OS REGULAMENTOS, DIRETIVAS E Normas Europeias

A autoclave cumpre os seguintes regulamentos, diretivas e normas:

| Normas e<br>Diretivas                   | Descrição                                                                                                    |
|-----------------------------------------|----------------------------------------------------------------------------------------------------|
| <b>CE</b> <sub>0051</sub>               | Regulamento dos Dispositivos Médicos (RDM).<br>Regulamento (UE) n.º 2017/745 para dispositivos médicos.<br>Dispositivos de classe IIb, conforme o Artigo 16º – ANEXO VIII do<br>regulamento anterior.                                                                |
| CE                                      | Para dispositivo conforme a Diretiva de Máquinas (2006/42/CE),<br>Diretiva de Baixa Tensão (2014/35/UE) e Diretiva de<br>Compatibilidade Eletromagnética (2014/30/EU).                                                                                               |
| <b>CE</b> <sub>0497</sub><br>2014/68/UE | Diretiva de Equipamentos sob Pressão (DEP).<br>Diretiva 2014/68/EU (DEP — Diretiva de Equipamentos sob<br>Pressão) para cada câmara de esterilização concebida e<br>produzida em conformidade com o ANEXO 1 e com o procedimento<br>descrito no módulo D1 Anexo III. |
| 2012/19/UE                              | Diretiva de Resíduos de Equipamentos Elétricos e Eletrónicos (WEEE).                                                                                                    |
| EN 13060                                | Autoclaves pequenas a vapor.                                                                                                    |
| IEC 61010-1                             | Requisitos de segurança para equipamento elétrico para medição,<br>controlo e utilização em laboratório, requisitos gerais.                                                                                                    |

| Normas e<br>Diretivas | Descrição                                                                                                    |
|-----------------------|----------------------------------------------------------------------------------------------------|
| IEC 61010-2-<br>040   | Requisitos de segurança para equipamentos elétricos para<br>utilização laboratorial de controlo e medição; requisitos<br>particulares para autoclaves utilizadas para o tratamento de<br>materiais médicos. |
| IEC 61326-1           | Equipamento elétrico para medição, controlo e utilização em<br>laboratório - Requisitos de CEM; requisitos gerais.                                                                                          |
| IEC 61770             | Equipamento elétrico ligado à alimentação de água - Requisitos<br>para evitar o retorno da água pelo sifão e a falha das mangueiras<br>de acoplamento.                                                      |

**Observação:** CUBE as autoclaves podem ser validadas de acordo com a norma EN17665-1.

**Observação**: cada autoclave nova é fornecida com uma declaração de conformidade e uma garantia.

# Símbolos e mensagens

SÍMBOLOS UTILIZADOS NO PRESENTE MANUAL

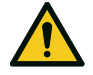

ATENÇÃO: indica uma situação perigosa que, se não evitada, pode resultar em morte ou ferimento grave.

Relativamente a uma autoclave, estes avisos indicam situações perigosas que podem resultar em condições de não esterilização (por ex. instrumentos não esterilizados) que podem provocar ferimentos pessoais ou fatais.

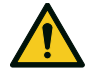

CUIDADO: indica uma situação perigosa que, se não evitada, pode resultar em ferimentos leves ou moderados.

### SÍMBOLOS APRESENTADOS NO PRODUTO

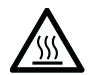

Superfícies quentes! Risco de queimaduras.

 $\overline{\bigcirc}$ 

Vapor quente! Risco de queimaduras.

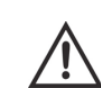

Consultar as instruções de utilização para informação de precauções importantes.

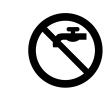

Não utilizar água corrente para encher o depósito de água limpa; utilizar unicamente água destilada ou desmineralizada.

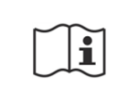

Consultar as instruções de utilização.

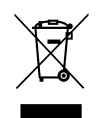

Eliminação/Não eliminar como resíduos domésticos

### MENSAGENS DE DANOS MATERIAIS

Advertência: indica informação considerada importante mas não perigosa. Geralmente, para evitar danos ao produto.

| STORAGE        | Armazenamento.                                                |
|----------------|---------------------------------------------------------------|
| TRANSPORTATION | Transporte.                                                   |
| MD             | Dispositivo médico.<br>Apenas para dispositivos MDR.          |
| SN             | Número de série:                                              |
| REF            | Referência.                                                   |
| Max. P         | Pressão máx./pressão de<br>funcionamento permitida<br>(MAWP). |
| )              | Temperatura entre XX °C e<br>XX °C.                           |
| $\sim$         | Data de fabrico (AAAA-MM-<br>DD).                             |
|                | País de fabrico.                                              |

|                        | Fabricante.                                                                                |
|------------------------|--------------------------------------------------------------------------------------------|
|                        | Distribuidor.                                                                              |
| UDI                    | ldentificador único do<br>dispositivo.                                                     |
| НІВС                   | Código de barras do setor<br>médico conforme a norma<br>HIBC.                              |
| SMALL STEAM STERILIZER | Autoclave pequena a vapor.                                                                 |
|                        | Este lado para cima.                                                                       |
|                        | Frágil, manusear com<br>cuidado.                                                           |
| Ť                      | Manter seco.                                                                               |
| (** <b>`</b> )         | Dado o seu peso, a<br>autoclave deve ser<br>transportada por dois<br>técnicos autorizados. |

|                 | 0N (alimentação) IEC<br>60417-5007.                             |
|-----------------|-----------------------------------------------------------------|
| $\bigcirc$      | OFF (alimentação) IEC<br>60417-5008.                            |
| Ц               | IN-posição de um controlo<br>duplo estável IEC 60417-<br>5268.  |
|                 | OUT-posição de um controlo<br>duplo estável IEC 60417-<br>5269. |
| <b>₽</b>        | Ligação USB                                                     |
| GS1<br>Logistic | GS1 datamatrix para fins<br>logísticos.                         |
| #               | Tipo ou modelo de<br>autoclave.                                 |
| TC              | Ligação de teste.                                               |

# Introdução

# ÍNDICE

Este capítulo trata dos assuntos seguintes:

| Sobre este manual         | 9 |
|---------------------------|---|
| Restrições de utilização1 | 0 |

# Sobre este manual

# INTRODUÇÃO

Este manual contém as instruções de utilização das autoclaves Miele PST 1710 e PST 2210, a seguir referidas como CUBE - 17 e CUBE - 22.

## PARA SUA SEGURANÇA E SEGURANÇA DOS SEUS DOENTES

O objetivo deste manual é prestar informação sobre as autoclaves CUBE para assegurar:

- a instalação e entrada em funcionamento corretas
- a utilização ótima
- o funcionamento seguro e preciso

o cumprimento das exigências de manutenção regulares
 Ler cuidadosamente a informação de segurança (consultar
 "Advertências de segurança" na página 11).

## **OBRIGAÇÕES RELATIVAS A ESTE MANUAL**

Este manual é parte integrante do produto e acompanha-o durante toda a sua vida útil. Deve ser consultado em todas as situações relativas ao ciclo de vida do produto, desde a respetiva entrega até à desativação. Por esta razão, deverá estar sempre acessível aos operadores, quer online quer offline.

Contactar a assistência ao cliente em caso de indisponibilidade do manual. Se o dispositivo for transferido, ceder sempre o manual ao novo proprietário.

# CONTEÚDO DO MANUAL

Este manual contém as instruções de utilização e manutenção das seguintes versões da autoclave:

- PST 1710
- PST 2210

As versões diferem unicamente no volume da câmara.

## LIMITAÇÃO DE RESPONSABILIDADE

Todas as imagens, gráficos e ilustrações fornecidas com este manual destinam-se à compreensão do texto. Não se destinam a ser uma representação precisa das informações do produto. Assim, devem ser consideradas unicamente como indicativas e poderão diferir do produto real.

Para quaisquer sugestões ou observações, contacte Miele ou um parceiro de serviço autorizado.

#### **AVISO DE DIREITOS DE AUTOR**

Copyright ©, Fabricante

Todos os direitos reservados em todos os países.

Todos os desenhos, imagens e textos contidos neste manual são de propriedade do fabricante. A duplicação, mesmo que parcial, de desenhos, imagens ou texto é proibida.

A informação aqui contida está sujeita a alteração sem aviso prévio.

# Restrições de utilização

## UTILIZAÇÃO PREVISTA

Para Dispositivos Médicos, em conformidade com o Regulamento UE 2017/745:

As autoclaves pequenas a vapor destinam-se à esterilização de dispositivos médicos invasivos e não invasivos. Os dispositivos destinam-se a utilização profissional unicamente por pessoal treinado.

Para outros fins além do âmbito do Regulamento UE 2017/745:

As autoclaves pequenas a vapor destinam-se à esterilização de dispositivos que não dispositivos médicos invasivos e não invasivos. As autoclaves pequenas a vapor são utilizadas para esterilizações em veterinários. São igualmente destinadas a utilização em materiais e equipamento com probabilidade de exposição a sangue ou fluidos corporais, por ex. instrumentos utilizados por profissionais de cuidados de beleza, tatuadores, piercers e cabeleireiros.

Os dispositivos destinam-se a utilização profissional unicamente por pessoal treinado.

### CARACTERÍSTICAS

Consultar "Ciclos de esterilização" na página 97 para a lista completa de funcionalidades do programa, incluindo tempo de esterilização, temperatura e tipo de carga recomendada.

### QUALIFICAÇÃO DO UTILIZADOR

Os utilizadores que podem operar a autoclave são os seguintes.

| Qualificação do<br>utilizador           | Competências                                                                                                    |  |
|-----------------------------------------|----------------------------------------------------------------------------------------------------|--|
| Responsável pela<br>clínica/consultório | Legalmente responsável por:<br>a eficiência do protocolo de higiene em vigor<br>o processo de esterilização<br>a documentação de formação e de formação do<br>utilizador<br>a operação e manutenção correta do equipamento |  |
| Operadores<br>formados                  | <ul> <li>Participar regulamente na formação para<br/>funcionamento e utilização seguros da autoclave.</li> <li>Utilizar a autoclave de acordo com as instruções do<br/>responsável da clínica/consultório.</li> </ul>      |  |

# Informações sobre segurança

# ÍNDICE

Este capítulo trata dos assuntos seguintes:

| Advertências de segurança | 11 |
|---------------------------|----|
| Responsabilidade          | 12 |

# Advertências de segurança

# PERIGOS TÉRMICOS

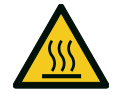

- A câmara começa a aquecer automaticamente até temperaturas elevadas assim que a autoclave é ligada - risco de queimadura!
- As bandejas e a carga de esterilização estão quentes no final de cada ciclo. Utilizar os suportes para bandejas ou cassetes para esvaziar a câmara de esterilização.
- Usar sempre EPI adequado durante a utilização da autoclave (por ex. luvas para limpeza, manutenção, etc.).

## **RISCOS ELÉTRICOS**

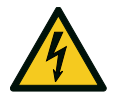

- Não deitar água ou quaisquer outros líquidos sobre a autoclave (risco de curto-circuito elétrico).
- Desligar a autoclave e desligar o cabo de alimentação antes de realizar uma verificação, manutenção ou reparação na autoclave.
- Assegurar que a tomada à qual está ligada a autoclave possui ligação à terra.
- Todos os dispositivos elétricos ligados à autoclave deverão ser de classe de isolamento II (duplamente isolados) ou superior.
- Utilizar unicamente o cabo fornecido pelo fabricante.

### UTILIZAÇÃO INDEVIDA DA AUTOCLAVE

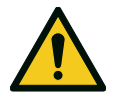

- A autoclave não pode ser utilizada na presença de gazes, vapores, líquidos ou sólidos explosivos ou inflamáveis.
- A autoclave não foi concebida para a esterilização de produtos alimentares ou resíduos.
- Não exceder os limites de peso da carga máxima definidos neste manual (consultar "Gestão do ciclo de esterilização" na página 52).
- Não beber qualquer água que tenha estado dentro da autoclave.

# MANIPULAÇÃO

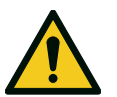

- Não remover a placa identificadora ou a rotulagem da autoclave.
- As reparações, manutenção e serviço devem ser realizados por prestadores de serviço devidamente autorizados e utilizando unicamente peças de reposição do fabricante.

### REQUISITOS

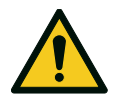

- Utilizar unicamente o cabo e os acessórios fornecidos pelo fabricante.
- Qualquer incidente ocorrido relacionado com este dispositivo médico deve ser comunicado ao fabricante e às autoridades competentes no país de ocorrência do incidente.
- Ém caso de avaria da autoclave, contactar um técnico autorizado ou o fabricante.

# SEGURANÇA INFORMÁTICA

Para melhorar a segurança informática do sistema, está instalada uma firewall (iptables) no sistema que protege o dispositivo de ataques externos.

Recomenda-se não deixar a máquina sem supervisão.

**Observação**: é referida, no documento MDS2 uma lista de informação de segurança, disponível sob pedido.

# Responsabilidade

# **RESPONSABILIDADE DO UTILIZADOR**

- O utilizador é responsável pela instalação, utilização e manutenção corretas da autoclave, de acordo com estas instruções de utilização.
- Os dispositivos de segurança da autoclave são deteriorados se o produto não estiver instalado, utilizado e for objeto de

manutenção de acordo com estas instruções de utilização.

- As instruções de utilização atualizadas para a versão mais recentes estão sempre disponíveis em www.miele.com.
- Conservar estas instruções de utilização para consulta futura.

### **RESPONSABILIDADE DO FABRICANTE**

- O fabricante apenas poderá aceitar a responsabilidade pela segurança, precisão e desempenho do produto quando o mesmo for instalado, utilizado e objeto de manutenção de acordo com as instruções de utilização.
- A manutenção por pessoas não autorizadas invalidará qualquer reclamação ao abrigo de garantia e quaisquer outras.

# Início

# ÍNDICE

Este capítulo trata dos assuntos seguintes:

| Desembalagem                    | 14 |
|---------------------------------|----|
| Manuseamento                    | 17 |
| Descrição do produto            | 18 |
| Instalação da autoclave         | 23 |
| Funcionamento da autoclave      | 25 |
| Menu da interface do utilizador | 26 |
| Inicialização da autoclave      | 32 |
| Pen USB                         | 34 |
| Modo de espera                  | 34 |

# Desembalagem

### DESEMBALAR A AUTOCLAVE

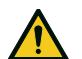

CUIDADO! Produto pesado. A autoclave deve ser removida da caixa e transportada por dois técnicos autorizados.

#### Peso:

- CUBE 17: 42,5 kg (93,7 lb)
  CUBE 22: 44 kg (97 lb)

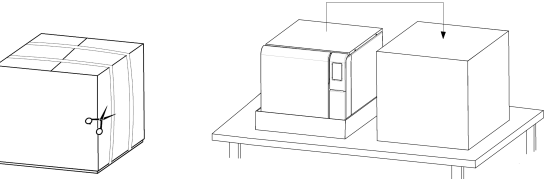

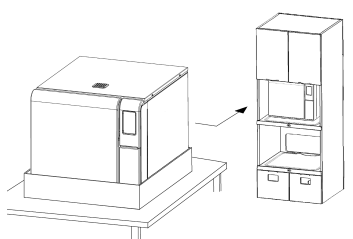

## **ADVERTÊNCIAS**

Advertência: verificar as condições exteriores da caixa e da autoclave. Em caso de danos, contactar imediatamente o revendedor ou o expedidor que realizou o transporte. Conservar a embalagem para futuro envio ou transporte da autoclave.

**Observação**: a embalagem do produto é amiga do ambiente e pode ser eliminada por empresas de reciclagem industrial.

## CONTEÚDO DA EMBALAGEM

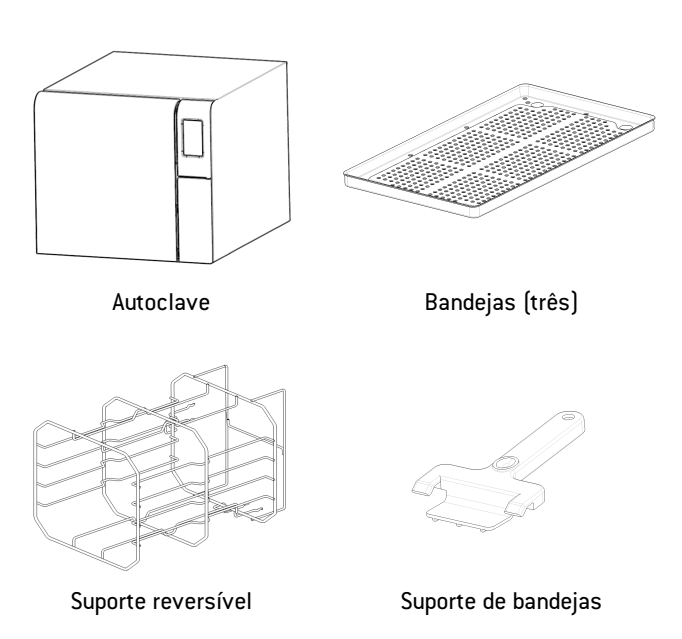

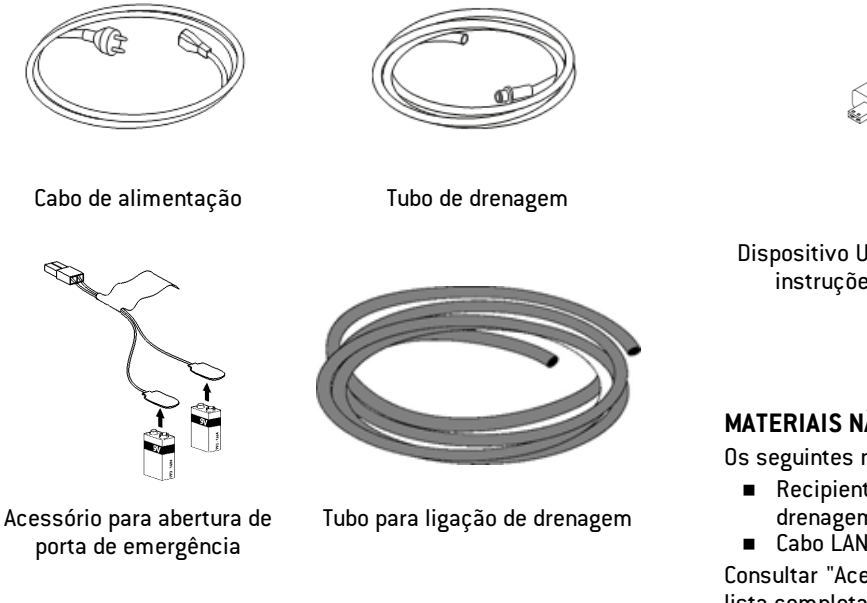

Dispositivo USB carregado com instruções de utilização

Este manual, declaração de conformidade, garantia, relatório de testes de trabalho

### MATERIAIS NÃO FORNECIDOS COM A AUTOCLAVE

Os seguintes materiais não são fornecidos:

- Recipiente de água para colocar a água residual durante a drenagem manual do depósito (volume superior a 5 l (1,3 gal))
- Cabo LAN para ligação da autoclave a uma rede (opcional)

Consultar "Acessórios, peças de substituição, consumíveis" para a lista completa de acessórios opcionais.

# Manuseamento

#### COMO REPOSICIONAR A AUTOCLAVE

Antes do transporte:

- Drenar totalmente os dois depósitos de água (consultar "Drenagem do depósito de água usada e limpa" na página 79)
- Permitir o arrefecimento da câmara de esterilização
- Utilizar a embalagem original quando enviar ou transportar a autoclave. Os materiais da embalagem de substituição estão disponíveis na assistência técnica da Miele

# Descrição do produto

#### VISTA FRONTAL

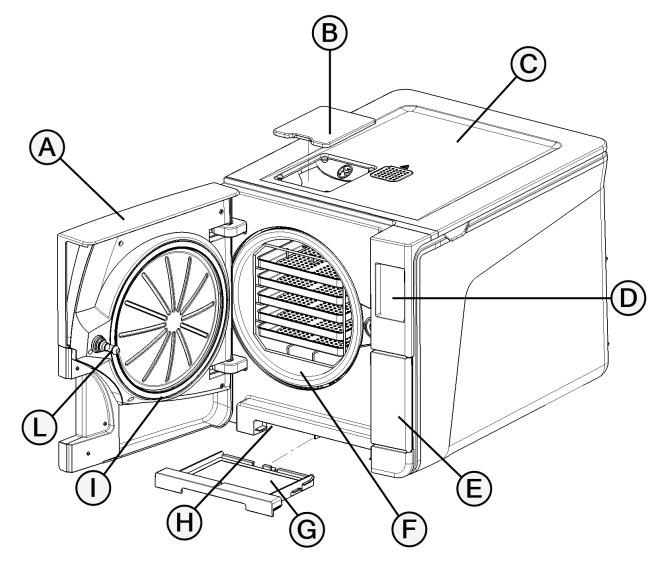

| Peça | Descrição                                             |  |
|------|-------------------------------------------------------|--|
| A    | Porta da câmara                                       |  |
| В    | Tampa de enchimento do depósito                       |  |
| C    | Tampa do depósito de água                             |  |
| D    | Ecrã tátil                                            |  |
| E    | Porta de manutenção                                   |  |
| F    | Câmara de esterilização                               |  |
| G    | Filtro de poeiras                                     |  |
| н    | Botão de reinicialização do interruptor do termóstato |  |
| I    | Junta porta                                           |  |
| L    | Pino da porta                                         |  |

#### ESTRUTURA SUPERIOR INTERNA

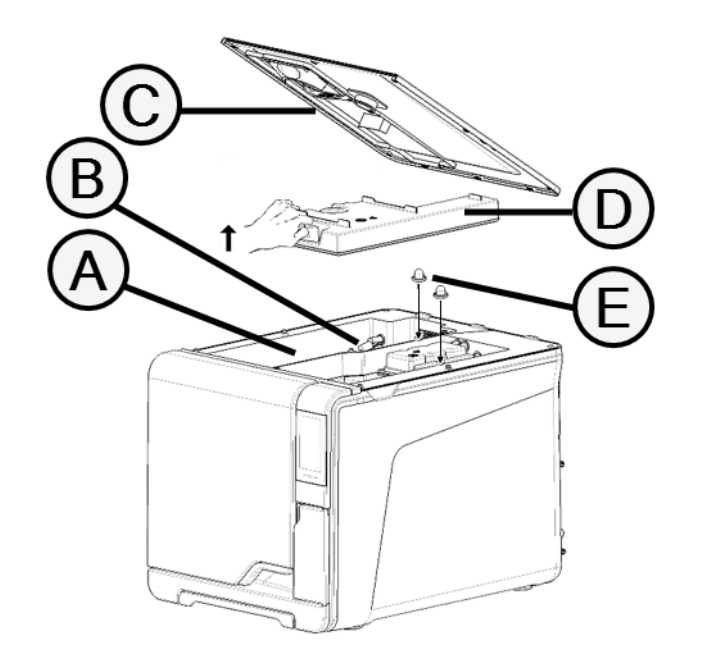

| Peça | Descrição                                            |  |
|------|------------------------------------------------------|--|
| A    | Depósito                                             |  |
| В    | Sensor de nível de água                              |  |
| С    | Tampa do depósito de água                            |  |
| D    | Tampa do depósito interno                            |  |
| E    | Filtros internos do depósito com cartuchos metálicos |  |

# COMPONENTES ATRÁS DA PORTA DE MANUTENÇÃO

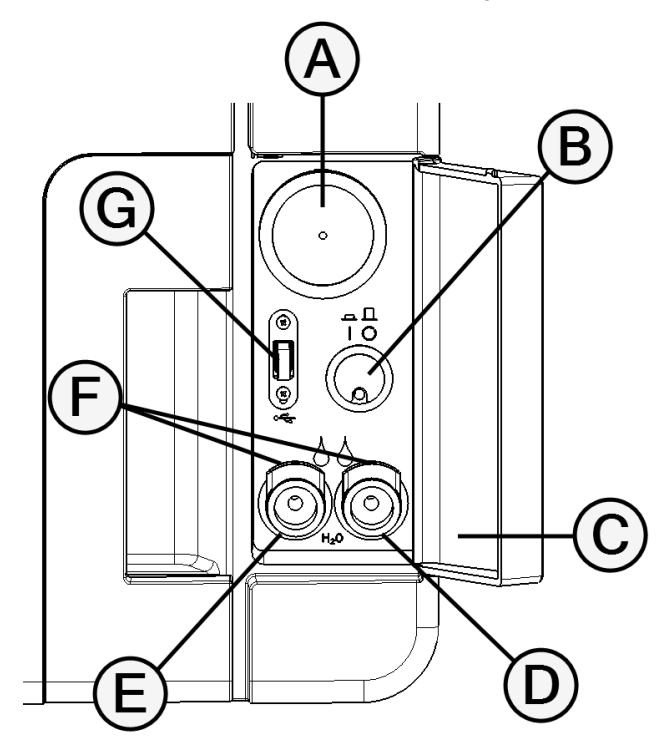

| Peça | Descrição                                 |  |
|------|-------------------------------------------|--|
| A    | Filtro bacteriológico                     |  |
| В    | Interruptor principal                     |  |
| С    | Etiqueta de identificação                 |  |
| D    | Ligação de drenagem de água usada (cinza) |  |
| E    | Ligação de drenagem de água limpa (azul)  |  |
| F    | Botão de libertação do tubo de drenagem   |  |
| G    | Porta USB                                 |  |

### VISTA TRASEIRA

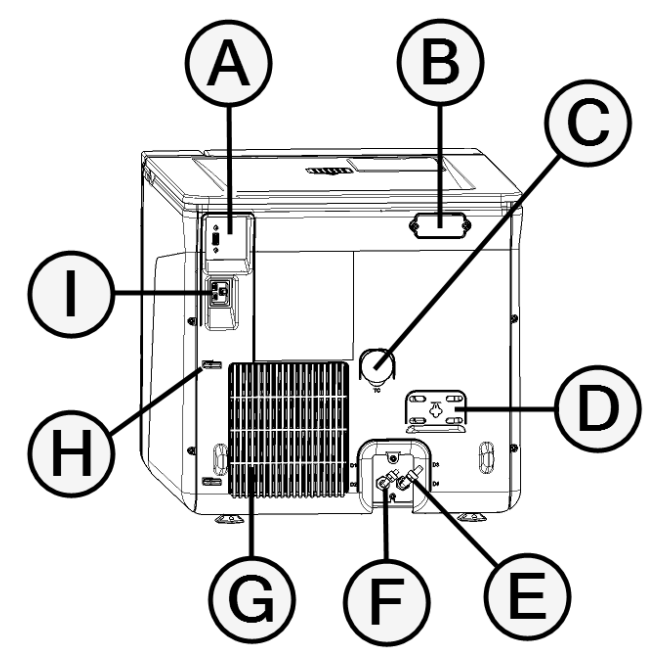

| Peça | Descrição                                |  |
|------|------------------------------------------|--|
| Α    | Porta USB                                |  |
| В    | Tampa da abertura de ar                  |  |
| С    | Ligação de teste                         |  |
| D    | Tampa da válvula de segurança de pressão |  |
| E    | Drenagem de água usada                   |  |
| F    | Entrada de alimentação de água           |  |
| G    | Grelha de condensação                    |  |
| н    | Guia do cabo de alimentação              |  |
| I    | Tomada do cabo de alimentação            |  |

# ACESSÓRIOS DA CÂMARA

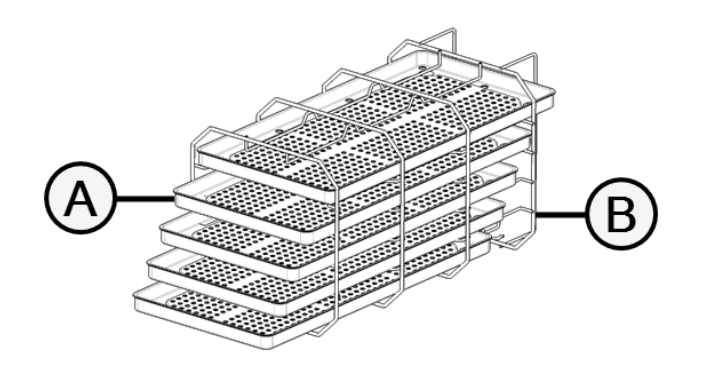

| Peça | Descrição                                                                                                    |  |  |
|------|----------------------------------------------------------------------------------------------------|--|--|
| A    | Bandeja                                                                                                    |  |  |
| В    | <ul> <li>Suporte da câmara:</li> <li>Na posição normal, pode alojar 5 bandejas horizontalmente ou 3 cassetes/recipientes verticalmente.</li> <li>Na posição de rotação a 90º, pode alojar 3 bandejas ou 3 cassetes/recipientes horizontalmente.</li> </ul> |  |  |

# Instalação da autoclave

# **REQUISITOS DE INSTALAÇÃO**

#### Advertência:

Não colocar a autoclave de forma a ser difícil operar os controlos por trás da porta de manutenção. Não colocar a autoclave de forma a ser difícil desligar a ficha de alimentação de corrente.

Deixar a grelha do condensador (parte de trás da autoclave) livre de tudo o que possa obstruir a passagem de ar.

Os materiais da superfície devem ser resistentes à água. Se os ciclos de esterilização forem contínuos, prestar atenção aos materiais envolventes, dado que o vapor os poderá danificar.

A autoclave deve funcionar na ausência de ambientes explosivos. A autoclave deve funcionar numa sala bem ventilada (em interior). afastada de fontes de calor e de materiais inflamáveis.

Colocar a autoclave numa superfície plana e nivelada.

#### Advertência:

Se a autoclave estiver instalada num armário, este deverá possuir uma abertura de, pelo menos, 200 x 150 mm na traseira.

50 (2,0)

Requisitos de espaço para assegurar uma circulação de ar correta:

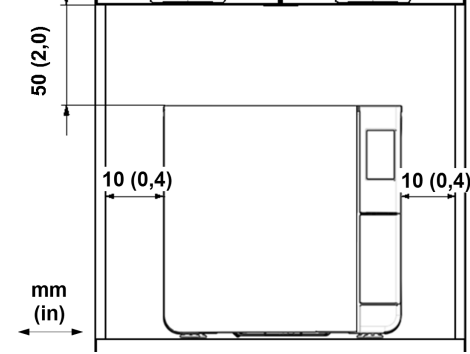

## LIGAÇÕES ELÉTRICAS

Todos os cabos e tubos ligados na lateral da autoclave devem ser colocados afastados da grelha do condensador (utilizando os guias disponíveis).

#### Advertência:

Utilizar unicamente o cabo fornecido pelo fabricante.

Assegurar que as superfícies internas e externas estão isentas de humidade ou condensação antes de ligar a corrente.

A instalação da autoclave será realizada por dois técnicos autorizados utilizando EPI (equipamento de proteção individual), conforme as normas aplicáveis.

A alimentação elétrica da autoclave deve observar todas as normas aplicáveis do país de utilização e cumprir a etiqueta de informação na parte de trás da autoclave.

### LIGAÇÕES DE ÁGUA

O depósito de água limpa da autoclave pode ser cheio manualmente pelo utilizador ou automaticamente com um sistema de alimentação de água . O sistema de alimentação de água deve fornecer água destilada ou desmineralizada, de acordo com as especificações destas instruções. Não adicionais quaisquer produtos químicos/aditivos à água.

A utilização da autoclave com água contendo aditivos químicos ou níveis de contaminantes acima dos referidos nestas instruções invalidará a garantia do fabricante. Consultar "Especificações da alimentação de água (EN 13060)" na página 106.

Advertência: a manutenção do sistema de enchimento de água externo deve ser realizada exatamente conforme as instruções de utilização fornecidas com o sistema relevante.

### LIGAÇÃO WI-FI

Para a ligação wi-fi, proceder como se segue:

- 1 Introduzir a chave dongle wi-fi na porta USB.
- Ler as instruções de utilização fornecidas com a chave dongle wi-fi.

### INSTALAÇÃO DA AUTOCLAVE

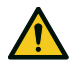

ATENÇÃO! Em caso de avaria da autoclave, desligar imediatamente a mesma e ligar para a assistência técnica. Não tentar reparar a autoclave por si mesmo.

#### Advertência:

Assegurar que todos os requisitos para instalação são cumpridos antes de a ligar. Consultar "Diagramas de ligação" na página 105. Nenhum outro dispositivo deve ser ligado ao circuito do painel de corrente da autoclave.

- Colocar a autoclave numa superfície resistente, plana e nivelada.
- Abrir a porta da câmara, remover todos os acessórios da câmara da autoclave, à exceção do suporte da câmara. Remover todos os invólucros de plástico das bandejas.
- **3** Ligar os tubos de enchimento automático e de drenagem automática da autoclave (opcional).
- 4 Ligar o cabo Ethernet ou a chave dongle wi-fi na traseira da autoclave (opcional).
- 5 Ligar o cabo de alimentação na ficha na traseira da autoclave e colocar o cabo através das guias.
- 6 Ligar o cabo de alimentação de corrente à tomada elétrica. Consultar os requisitos de alimentação em "Informação técnica" na página 103.

# Funcionamento da autoclave

### DESLIGAR E LIGAR A AUTOCLAVE

 Pressionar o interruptor de corrente por detrás da porta de serviço: depois de ligado, o indicador visual no interruptor de corrente ficará verde.

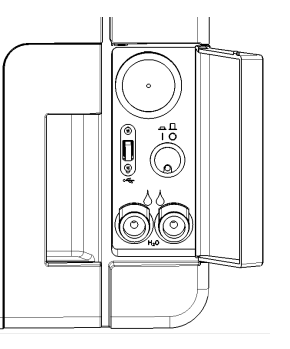

2 Após um teste rápido automático, a autoclave ficará automaticamente em modo de espera. Consultar "Modo de espera" na página 34.

**Observação**: no primeiro início de funcionamento da autoclave, é apresentado automaticamente o procedimento de configuração guiada; consultar "Inicialização da autoclave" na página 32

3 Tocar em O. A página inicial é apresentada com os ciclos de esterilização ativos.

# DESCRIÇÃO DA PÁGINA INICIAL

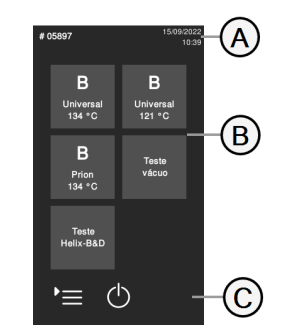

| Peça | Descrição                                                                     |
|------|-------------------------------------------------------------------------------|
| A    | O título/objetivo do ecrã, ou<br>o número do ciclo e a data e<br>hora atuais. |
| В    | Ciclos e testes disponíveis.                                                  |
| C    | Teclas adicionais utilizadas<br>para navegar no menu.                         |

# Menu da interface do utilizador

## FUNÇÕES DO MENU PRINCIPAL

| Ícone | Etiqueta                 | Função                                                                                                    |
|-------|--------------------------|----------------------------------------------------------------------------------------------------|
| Ì     | Menu                     | Abre o menu.                                                                                                    |
| []    | Histórico de ciclos      | Apresenta todos os ciclos de esterilização.                                                                                                    |
|       | Guardar                  | Grava todos os relatórios do ciclo de esterilização<br>na pen USB.                                                                                                    |
| i     | Informação do<br>sistema | <ul> <li>Apresenta a informação do sistema</li> <li>Durante um ciclo, apresenta os respetivos<br/>parâmetros.</li> </ul>                                                                     |
| ි     | Definições               | Abre as páginas para gerir a autoclave.                                                                                                    |
|       | Rastreabilidade          | <ul> <li>Abre as páginas para:</li> <li>monitorizar os dados dos ciclos<br/>executados;</li> <li>gerir os utilizadores;</li> <li>definir as opções de impressão de<br/>etiquetas.</li> </ul> |
|       | Acessórios               | Abre as páginas para gerir acessórios.                                                                                                    |

| Ícone | Etiqueta   | Função                                |
|-------|------------|---------------------------------------|
| L.    | Manutenção | Realiza o procedimento de manutenção. |

# DEFINIÇÕES FUNÇÕES DO MENU

| Ícone      | Etiqueta          | Função                                                                           |
|------------|-------------------|----------------------------------------------------------------------------------|
| ŝ          | Dispos.           | Abre as páginas de configuração do dispositivo.                                  |
| ₩<br>E     | ldioma            | Configura o idioma do dispositivo.                                               |
|            | Data e hora       | Define o formato de data e hora, a data e hora<br>atuais e o fuso horário atual. |
| ID         | Nome esteriliz.   | Configura o nome da autoclave.                                                   |
| θ          | Gestão de energia | Muda o tempo do modo de espera.                                                  |
| $\bigcirc$ | Visor             | Configura o brilho do ecrã.                                                      |
| ۲<br>(     | Áudio             | Administra os sons da autoclave.                                                 |

| Ícone                      | Etiqueta                    | Função                                                                                                    |
|----------------------------|-----------------------------|----------------------------------------------------------------------------------------------------|
| $\mathbb{C}$               | Ciclo                       | Abre as páginas para gerir ciclos.                                                                           |
| Ċ                          | Exclusão do ciclo           | Define o menu de ciclos.                                                                                     |
| <b>⊙</b><br>=●             | Unidades de<br>medida       | Configura as unidades de medida.                                                                             |
| $\mathbb{C}^{\odot}_{2}$   | Programa do ciclo<br>diário | Programa uma sequência de ciclos a serem<br>realizados diariamente.                                          |
| ((ب                        | Conetividade                | Abre as páginas para administrar a ligação de rede.                                                          |
| Ţ                          | Ethernet                    | Gere a rede Ethernet.                                                                                        |
| (((•                       | WIFI                        | Permite a seleção e configuração da ligação sem<br>fios.                                                     |
| °<br>(((•                  | Estado de rede              | Unicamente com uma ligação de rede configurada.<br>Dá informação sobre o estado da rede.                     |
| $\langle \uparrow \rangle$ | Armazenamento<br>remoto     | Unicamente com uma ligação de rede configurada.<br>Abre a página para administrar o armazenamento<br>remoto. |

| Ícone        | Etiqueta                         | Função                                                                                                    |
|--------------|----------------------------------|----------------------------------------------------------------------------------------------------|
| <sup>ش</sup> | Definições                       | Unicamente com uma ligação de rede configurada.<br>Define os parâmetros da localização de rede.                                    |
|              | Guardar tudo                     | Unicamente com uma ligação de rede configurada.<br>Copia todos os ficheiros da localização<br>especificada na rede.                |
| Test         | Teste                            | Unicamente com uma ligação de rede configurada.<br>Verifica se os ficheiros podem ser copiados para a<br>localização especificada. |
|              | Opções USB                       | Ativa/desativa as mensagens de advertência por<br>USB.                                                                             |
| <b>\$</b> %( | Definições de<br>rastreabilidade | Escolhe se a autoclave é mestre ou escrava.                                                                                        |

# RASTREABILIDADE FUNÇÕES DO MENU

| Ícone   | Etiqueta                  | Função                                                                                  |
|---------|---------------------------|-----------------------------------------------------------------------------------------|
| (       | Histórico de<br>ciclos    | Apresenta todos os ciclos de esterilização e testa e<br>imprime relatórios e etiquetas. |
|         | Guardar                   | Grava todos os relatórios do ciclo de esterilização na<br>pen USB.                      |
| <u></u> | Gestão de<br>utilizadores | Opcional, ativado com um código de ativação.<br>Permite a gestão dos utilizadores.      |

| Ícone    | Etiqueta                         | Função                                                                                                    |
|----------|----------------------------------|----------------------------------------------------------------------------------------------------|
| 0+<br>2) | Ad. utiliz.                      | Unicamente o administrador. Adiciona um utilizador.                                                                                                    |
| <u>ල</u> | Elim. utiliz.                    | Unicamente o administrador. Elimina um utilizador.                                                                                                    |
|          | Reiniciar cód.<br>PIN utilizador | Unicamente o administrador. Repõe um código PIN<br>de um utilizador.                                                                                                    |
|          | Alterar seu cód.<br>PIN          | Altera o código PIN.                                                                                                    |
| ලිමු     | Opções                           | <ul> <li>Unicamente o administrador. Permite o seguinte:</li> <li>Identifica e grava o operador que inicia o ciclo e liberta a carga.</li> <li>Protege com palavra-passe o início e a paragem do ciclo e a libertação da carga.</li> </ul> |
|          | Impressora<br>etiquetas          | <ul> <li>Opcional, ativado com um código de ativação.</li> <li>Definir o tempo máximo de armazenamento<br/>dos artigos esterilizados embalados.</li> <li>Definir a impressão automática ou manual<br/>das etiquetas.</li> </ul>            |

# ACESSÓRIOS FUNÇÕES DO MENU

| Ícone | Etiqueta           | Função                                  |
|-------|--------------------|-----------------------------------------|
|       | Dispositivo<br>USB | Abre a página de formatação na pen USB. |

| Ícone  | Etiqueta                | Função                                                                                                    |
|--------|-------------------------|----------------------------------------------------------------------------------------------------|
| Ш<br>Х | Form                    | Formata a pen USB.                                                                                                    |
|        | Impressora<br>etiquetas | Opcional, ativado com um código de ativação. Permite<br>selecionar a impressora de etiquetas e configura a<br>impressão.                                     |
|        | Impr. local             | Seleciona a impressora ligada à autoclave.                                                                                                    |
| ŀ      | Impres.<br>partilh.     | Seleciona a impressora ligada a outra autoclave<br>(através da rede local)                                                                                   |
|        | Calibração              | Ajusta a impressora de etiquetas às arestas da<br>etiqueta.                                                                                                  |
| TEST   | Teste                   | Imprime uma etiqueta de teste.                                                                                                    |
|        | Impr.                   | Seleciona o modelo da impressora ligada à autoclave. O<br>ícone é desligado se o cabo de impressão/Ethernet e a<br>chave dongle wi-fi não estiverem ligados. |
|        | Códigos<br>especiais    | Grava os códigos emitidos pelo fabricante para<br>ativação de funções especiais.<br><b>Observação</b> : apenas para assistência técnica.                     |

# MANUTENÇÃO FUNÇÕES DO MENU

| Ícone        | Etiqueta                     | Função                                                                                       |
|--------------|------------------------------|----------------------------------------------------------------------------------------------|
| $\odot$      | Filtro bact.                 | <ul> <li>Apresenta o estado dos consumíveis;</li> <li>Repõe o contador de ciclos;</li> </ul> |
| $\bigotimes$ | Fil. poeiras                 |                                                                                              |
| $\bigcirc$   | Junta porta                  |                                                                                              |
|              | Manutenção de<br>4000 ciclos | Apresenta o número de ciclos realizados e restantes<br>antes da manutenção necessária.       |
| $\bigcirc$   | Atualização de<br>sistema    | Instala e atualiza o software.                                                               |

### COMANDOS E ÍCONES COMUNS

| Ícone        | Função                                                                        |
|--------------|-------------------------------------------------------------------------------|
| $\ominus$    | Entra/sai do modo de espera.                                                  |
| Ĵ            | Vai para o ecrã anterior/seguinte.                                            |
| >            |                                                                               |
| $\Box$       | Abre a página inicial.                                                        |
|              | Acede aos submenus.                                                           |
| ු            | Dá acesso ao ecrã de definição de uma<br>área específica.                     |
| i            | Apresenta a lista de todos os<br>parâmetros de funcionamento da<br>autoclave. |
| +<br>{`}     | Abre um ecrã com outras<br>definições/opções.                                 |
| $\mathbb{C}$ | Atualiza a página.                                                            |

| Ícone        | Função                                                                                                    |
|--------------|----------------------------------------------------------------------------------------------------|
| $\checkmark$ | <ul> <li>Confirma a opção ativa.</li> <li>Grava uma configuração ou<br/>parâmetro.</li> <li>Responde SIM a uma pergunta.</li> </ul>                                                 |
| ×            | <ul> <li>Anula a ação/função.</li> <li>Vai para o ecrã anterior sem<br/>confirmar/alterar nada ou gravar<br/>quaisquer parâmetros.</li> <li>Responde NÃO a uma pergunta.</li> </ul> |
| • •          | Aumenta/diminui o valor.                                                                                                    |
| • •          |                                                                                                    |
| ×            | Indica a ocorrência de um erro.                                                                                                    |
| $\checkmark$ | Indica que a opção escolhida está a<br>funcionar corretamente.                                                                                                    |
| ۲            | <ul><li>Reproduz um vídeo.</li><li>Inicia um procedimento.</li></ul>                                                                                                    |
| 11           | Coloca um vídeo em pausa.                                                                                                    |
| -            | Indica que a porta da câmara está<br>bloqueada.                                                                                                    |

| Ícone      | Função                                                                      |
|------------|-----------------------------------------------------------------------------|
|            | Indica que a porta da câmara está a ser<br>bloqueada/desbloqueada.          |
|            | Indica que a porta da câmara está<br>desbloqueada e pode ser aberta.        |
|            | Indica que a opção está ATIVADA e<br>permite a sua DESATIVAÇÃO pelo toque.  |
|            | Indica que a opção está DES e permite a<br>sua ATIVAÇÃO pelo toque.         |
| $\bigcirc$ | Indica que a opção está ativa/não ativa.                                    |
|            | Indica que a opção está<br>ativada/desativada.                              |
| Ð          | Indica que o utilizador está a utilizar as<br>credenciais de administrador. |

| Ícone        | Função                                                            |
|--------------|-------------------------------------------------------------------|
| $\checkmark$ | Confirma a opção ativa e guarda uma<br>configuração ou parâmetro. |
|              | Copia a informação do sistema para a<br>pen USB.                  |
|              | Apresenta uma animação sobre o<br>procedimento de substituição.   |
|              | Apresenta um resumo de esterilização.                             |

# Inicialização da autoclave

### CONFIGURAÇÃO GUIADA

No primeiro início de funcionamento da autoclave, é apresentado automaticamente o procedimento de configuração guiado; este procedimento permite definir alguns parâmetros da unidade, tais como:

- Idioma
- Ligação à rede (se aplicável)
- Definição de fuso horário
- Definições de data e hora
- Nome da autoclave

Em qualquer altura, para forçar a configuração guiada:

- 1 Na página inicial, tocar em 🛌 > 🞯 > 🔀
- 2 Seguir a configuração guiada no ecrã da autoclave.

### **DEFINIR O IDIOMA**

- 1 Na página inicial, tocar em 🕨 = > 🔯 > 🔯 > №
- 2 Tocar no idioma preferido.
- 3 Tocar em 🕤 para confirmar e regressar à página inicial.

#### **CONFIGURAR A DATA E HORA**

Para alterar o formato de data e hora, a data e fuso horário atuais:

- 1 Na página inicial, tocar em ▶ = > 🚳 > 🐼 > 📷
- **2** Tocar no valor que pretende alterar (formato, hora, data e/ou fuso horário).
- 3 Tocar no valor pretendido.
- 4 Tocar em 🕤 para confirmar e regressar à página anterior.

### **CONFIGURAR O NOME DA AUTOCLAVE**

Para alterar o nome da autoclave apresentado nos relatórios de ciclo:

- 1 Na página inicial, tocar em 🕨 = > 🚳 > 🔞 > 🗈
- 2 Tocar na caixa de texto: é apresentado um teclado.
- 3 Introduzir o nome novo da autoclave.
- 4 Tocar em 🗸 para confirmar.
- 5 Tocar em 🕤 para regressar à página anterior.

#### CONFIGURAR O BRILHO DO ECRÃ

Para alterar o brilho do ecrã:

- 1 Na página inicial, tocar em ▶ = > 🚳 > 🚳 > ●
- 2 Tocar em ◀ ou ▶ para alterar o valor.
- 3 Tocar em 🕤 para confirmar e regressar à página anterior.

#### LIGAR A UMA REDE

Se ligar através de um cabo Ethernet, na maioria das vezes a autoclave ligar-se-á à rede automaticamente. Se não se ligar automaticamente, ou se estiver a utilizar uma chave dongle por wifi, siga o procedimento abaixo, com supervisão do seu administrador de Tl/rede.

- 1 Na página inicial, tocar em ▶= > 🔯 > 🖘
- 2 Se a ligação for realizada através de cabo Ethernet, toque é apresentado o ecrã TCP/IP.
- Se a ligação for através do dongle wi-fi, tocar em s: após alguns momentos, a autoclave apresenta as redes disponíveis encontradas. Escolha a rede, introduza as credenciais no ecrã seguinte e toque em v para confirmar: é apresentado o ecrã TCP/IP.

**Observação:** os ícones **D** e stão desativados se a ligação (cabo ou chave dongle wi-fi) não estiverem devidamente ligados.

**Observação**: no ecrã TCP/IP, o ícone vapenas está visível se realizar alguma alteração. O ícone wi-fi na parte inferior não estará visível se ligar através de um cabo Ethernet.

- Se a sua rede suportar endereços IP dinâmicos (contacte o seu administrador de TI), ative as opções Dinâmico nos campos Configuração IP e Configuração DNS e toque em v para confirmar: todos os campos ficam desativados.
- Se a sua rede não suportar endereços IP dinâmicos (consulte o seu administrador de TI), ative as opções Estático nos campos Configuração IP e Configuração DNS. Toque em cada campo e introduza os endereços IP (contacte o seu administrador de TI para informações). Seguidamente, toque em v para confirmar.

# Pen USB

## DESCRIÇÃO

Está disponível uma pen USB para ser instalada para gravar automaticamente todos os relatórios do ciclo de esterilização. A pen USB pode ser inserida quer na porta da frente quer na porta de trás (opcional).

Advertência: remover periodicamente a pen USB para guardar as informações dos ciclos num computador ou outro dispositivo seguro.

### FORMATAR A PEN USB

- 1 Na página inicial, tocar em 🕨 🚍 > 🗊 > 😱
- 2 Inserir a portas USB numa das duas portas USB.
- 3 Tocar em 🕼 .
- 4 Tocar em 🗸 para confirmar. Todos os dados serão apagados.

Advertência: a formatação elimina todos os dados da pen. Assegurar que já foram guardados os dados num suporte seguro antes da formatação.

# Modo de espera

### DESCRIÇÃO

No modo de espera, o ecrã da autoclave permanece negro e a câmara da autoclave não aquece para poupar energia. Se a autoclave não for utilizada durante um determinado período de tempo, mudará automaticamente para modo de espera.

### ENTRAR NO MODO DE ESPERA MANUALMENTE

1 Página inicial

2 Tocar em 🕛.

#### SAIR DO MODO DE ESPERA

Tocar em ტ ou abrir ou fechar a porta da câmara.

#### MUDAR O TEMPO DO MODO DE ESPERA

- 1 Na página inicial, tocar em  $\ge$  > 🚳 > B >  $\textcircled{T}_{0}$
- 2 Tocar em 🔺 ou 🖵 para alterar o tempo.
- 3 Tocar em 🕤 para confirmar e regressar à página anterior.

# Gestão de impressoras

## ÍNDICE

Este capítulo trata dos assuntos seguintes:

| Seleção de impressora (opcional)                 | 35   |
|--------------------------------------------------|------|
| Seleção de impressora de etiquetas (opcional)    | 35   |
| Utilização da impressora de etiquetas (opcional) | 36   |
| Descrição do conteúdo da etiqueta                | . 38 |

# Seleção de impressora (opcional)

### SELECIONAR A IMPRESSORA

**Observação:** a autoclave apenas suporta os modelos específicos de impressora disponíveis no fabricante/distribuidor.

- 1 Na página inicial, tocar em 🕨 📃 > 🗊 > 🗇
- 2 Tocar no modelo da impressora a utilizar.
- 3 Tocar em 🕤 para confirmar e regressar à página anterior.

# Seleção de impressora de etiquetas (opcional)

# DEFINIÇÃO DE IMPRESSÃO DE ETIQUETA

As etiquetas podem ser impressas por uma impressora de etiquetas local. A impressora de etiquetas local está ligada à autoclave.

### SELECIONAR E CALIBRAR A IMPRESSORA DE ETIQUETAS Local

- 1 Na página inicial, tocar em 🛌 > 💭 > 🗐
- 2 Tocar em : a impressora local é localizada automaticamente.
- 3 Tocar em respetiva área.
- 4 Tocar em 🚥 para imprimir uma etiqueta de teste.
- Se a impressão não estiver devidamente centrada, tocar em
   ou v para a centrar horizontalmente (x) e verticalmente (y).
- 6 Se necessário, tocar em rear para imprimir outra etiqueta de teste e repetir o passo 4.
- 7 Tocar em Spara confirmar as definições e regressar à página anterior.

### SELECIONAR UMA IMPRESSORA DE ETIQUETAS PARTILHADA

**Observação**: função disponível unicamente se a ligação LAN/wi-fi tiver sido ativada (opcional).

- Assegurar que a autoclave à qual a impressora está fisicamente ligada está ligada e não realiza qualquer ciclo.
- 2 Na autoclave, tocar em  $\ge$  > > > i

- 3 Anotar o endereço IP da wi-fi.
- 4 Não desligar a autoclave até à conclusão de todo o procedimento.
- 5 Da autoclave sem ligação física à impressora, tocar na página inicial > ▶ = > ↓ > ↓ > ↓.
- 6 Tocar em 🗐;.
- 7 Tocar na caixa de texto e introduzir o endereço IP anteriormente anotado.
- 8 Tocar em 🚥 para confirmar.
- 9 Da autoclave com ligação à impressora, confirmar a partilha da impressora.
- 10 Tocar em TEST novamente para imprimir uma etiqueta de teste.

# Utilização da impressora de etiquetas (opcional)

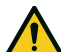

**CUIDADO!** Para sua segurança e dos doentes, utilizar um tempo de armazenamento de acordo com as recomendações dos fabricantes das embalagens/recipientes utilizados e com as normas e regras aplicáveis.
#### **OPÇÃO DE IMPRESSÃO AUTOMÁTICA**

A opção de impressão automática permite imprimir automaticamente um número predeterminado de etiquetas após um ciclo de esterilização bem-sucedido. As etiquetas são impressas unicamente após a carga ter sido verificada e libertada.

Para impressão de etiquetas automática, pode ser definido um tempo de armazenamento máximo em semanas. Este valor é utilizado para calcular a data de validade a ser impressa nas etiquetas (consultar "Descrição do conteúdo da etiqueta" na página seguinte).

#### DEFINIR A IMPRESSÃO AUTOMÁTICA DE ETIQUETAS

- 1 Na página inicial, tocar em 📭 > 💽 > 🗐
- 2 Ativar Imp. automát.
- 3 Tocar em a ou para definir o tempo de armazenamento máximo e o número de etiquetas a serem impressas automaticamente.
- 4 Tocar em 🕤 para confirmar e regressar à página anterior.

#### DEFINIR A IMPRESSÃO MANUAL DE ETIQUETAS

A opção de impressão manual permite que o utilizador, no início de um ciclo de esterilização, defina manualmente o número etiquetas a imprimir.

- 1 Na página inicial, tocar em ▶ = > 💽 > 🗐
- 2 Ativar Imp. manual
- 3 Tocar em 🕤 para confirmar e regressar à página anterior.

#### DESATIVAR A IMPRESSÃO DE ETIQUETAS

Se a impressão de etiquetas estiver desativada, nenhuma etiqueta pode ser impressa no final de um ciclo de esterilização.

- 1 Na página inicial, tocar em ▶ = > 💽 > 🗐
- 2 Ativar Inativo
- 3 Tocar em 🕤 para confirmar e regressar à página anterior.

### Descrição do conteúdo da etiqueta

#### **ESTRUTURA**

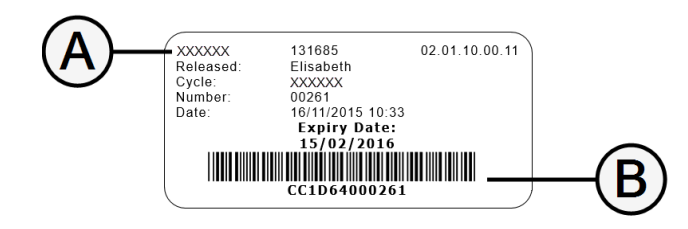

| Peça               | Descrição                                                                                                    |  |
|--------------------|----------------------------------------------------------------------------------------------------|--|
| A                  | <ul> <li>Modelo da autoclave</li> <li>Número de série</li> <li>Versão do software</li> </ul>                                                                                                    |  |
| В                  | Código de rastreabilidade (código alfanumérico ou de barras)                                                                                                    |  |
| Validado           | Conforme as definições de rastreabilidade, este campo pode conter um<br>dos elementos seguintes:<br>• o utilizador que libertou o ciclo<br>• o utilizador que iniciou o ciclo<br>• a ID da autoclave |  |
| Ciclo              | Nome do ciclo                                                                                                    |  |
| Número             | Número do ciclo                                                                                                    |  |
| Data               | Data e hora do início do ciclo                                                                                                    |  |
| Tempo<br>expiração | <ul> <li>Data de validade da bolsa/embalagem.</li> <li>O resultado do ciclo se o tempo de armazenamento não for definido.</li> </ul>                                                                 |  |

## Testes da autoclave

#### ÍNDICE

Este capítulo trata dos assuntos seguintes:

| Testes de desempenho da autoclave | 39 |
|-----------------------------------|----|
| Teste Bowie and Dick              | 39 |
| Teste de Helix                    | 43 |
| Teste vácuo                       | 45 |

### Testes de desempenho da autoclave

#### TESTES QUE PODEM SER REALIZADOS NA AUTOCLAVE

| Teste                | Objetivo                                                                                                    | Referência                               |  |
|----------------------|----------------------------------------------------------------------------------------------------|------------------------------------------|--|
| Teste Bowie and Dick | Validar o desempenho da autoclave na esterilização de material têxtil.                                                   | Consultar "Teste Bowie and Dick" abaixo. |  |
| Teste de Helix       | Validar o desempenho da autoclave para artigos ocos.                                                                     | Consultar "Teste de Helix" na página 43. |  |
| Teste vácuo          | Validar o desempenho da autoclave em termos de:<br>eficiência da bomba de vácuo<br>estanquicidade do circuito pneumático | Consultar "Teste vácuo" na página 45.    |  |

### **Teste Bowie and Dick**

CUIDADO! Seguir as orientações locais/nacionais para a frequência da realização de testes.

#### **OBJETIVO DO TESTE**

O teste é utilizado para validar o desempenho da autoclave na esterilização de material têxtil.

#### DESCRIÇÃO

Consiste em diversas folhas de papel, envoltas numa pequena embalagem, no meio da qual se colocou uma lâmina termossensível indicadora. A cor assumida por esta lâmina indicadora, no final do ciclo de esterilização, apresenta o resultado do teste.

#### **REALIZAR O TESTE**

Observação: realizar o teste conforme a legislação local.

- Abrir a câmara da autoclave para assegurar que não existe carga. Remover todas as bandejas da câmara da autoclave, exceto a inferior.
- 2 Colocar a embalagem de teste de Bowie and Dick no centro de uma bandeja na posição inferior do suporte e fechar a porta da câmara.

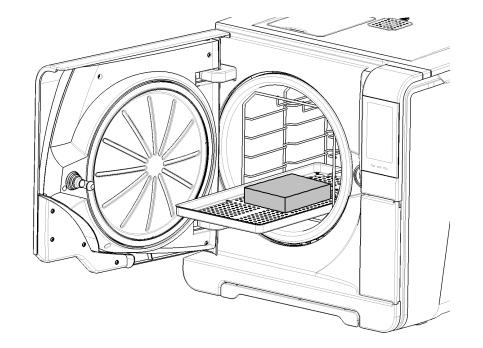

- 3 Na página inicial, tocar em Teste Helix-B&D.
- 4 Para definir a duração da fase de plateau/esterilização e outras definições, tocar em .
- Tocar em be introduzir as suas informações, se necessário: a porta da câmara bloqueia.
- 6 Esperar até à conclusão do teste e tocar em OPEN: a porta da câmara desbloqueia.
- 7 Introduzir as suas informações, se necessário.
- Abrir a porta da câmara, extrair a bandeja, utilizando o suporte de bandejas, e pegar na embalagem de teste. A embalagem de teste pode estar húmida exteriormente.

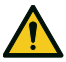

**CUIDADO!** Risco de queimaduras. O conjunto de teste está muito quente no final do ciclo. Usar EPP adequado (por ex. luvas).

Remover a lâmina indicadora do centro da embalagem de teste e verificar a alteração de cores. Consultar "Interpretar o resultado do teste" na página seguinte

#### INTERPRETAR O RESULTADO DO TESTE

| Indicador                                                                                                    | 0 que aconteceu                                                                                                    | Teste bem-<br>sucedido | 0 que fazer a seguir                                                                          |
|----------------------------------------------------------------------------------------------------|----------------------------------------------------------------------------------------------------|------------------------|-----------------------------------------------------------------------------------------------|
| BELIWIE TST CONSULT* 1347C - 1347C<br>SITE DEFT<br>MACHINE NO<br>MESOLT PASS PAUL<br>DESOLT PASS PAUL<br>DESOLT PASS PAUL<br>DESOLT PASS PAUL | Toda a superfície da lâmina de teste mudou de cor.                                                                                                    | Sim                    | -                                                                                             |
|                                                                                                    | Algumas áreas da lâmina de teste não mudaram de cor, dado que existiu<br>uma bolsa de ar durante o ciclo devido a funcionamento incorreto da<br>autoclave. | Não                    | Repetir o teste. Se falhar repetidamente,<br>contactar os serviços de assistência<br>técnica. |

### Teste de Helix

CUIDADO! Seguir as orientações locais/nacionais para a frequência da realização de testes.

#### **OBJETIVO DO TESTE**

O teste é utilizado para validar o desempenho da autoclave para artigos ocos.

#### DESCRIÇÃO

Consiste num tubo com um comprimento de 1,5 m, abertura de um dos lados e fechado com uma cápsula com uma tira indicadora química do outro lado. A cor assumida por esta tira indicadora no final do ciclo de esterilização apresenta o resultado do teste.

#### **REALIZAR O TESTE**

Observação: realizar o teste conforme a legislação local.

- Abrir a câmara da autoclave para assegurar que não existe carga. Remover todas as bandejas da câmara da autoclave, exceto a inferior.
- 2 Desapertar a cápsula do tubo e colocar a tira indicadora dentro do mesmo, seguindo as instruções do fabricante do teste.
- 3 Apertar a cápsula.

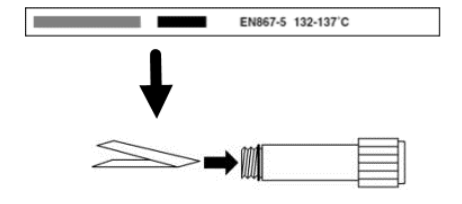

Colocar o tubo com a cápsula no centro de uma bandeja na posição inferior do suporte e fechar a porta da câmara.

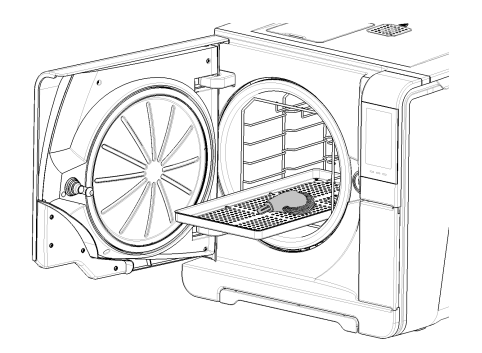

- 5 Na página inicial, tocar em Teste Helix-B&D.
- 6 Para definir a duração da fase de plateau/esterilização e outras definições, tocar em .
- Tocar em be introduzir as suas informações, se necessário: a porta da câmara bloqueia.
- B Esperar até à conclusão do teste e tocar em OPEN: a porta da câmara desbloqueia.
- 9 Introduzir as suas informações, se necessário.

- 10 Abrir a porta da câmara, extrair a bandeja utilizando o suporte de bandejas e pegar no tubo.

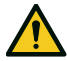

CUIDADO! Risco de queimaduras. O tubo está muito quente no final do ciclo. Usar EPP adequado (por ex. luvas).

- 11 Desapertar a cápsula do tubo e remover a tira indicadora.
- Verificar a alteração de cor. Consultar "Interpretar o resultado do teste" abaixo 12

#### **INTERPRETAR O RESULTADO DO TESTE**

| Indicador         | O que aconteceu                                                                                  | Teste bem-<br>sucedido | 0 que fazer a seguir                                                                       |
|-------------------|--------------------------------------------------------------------------------------------------|------------------------|--------------------------------------------------------------------------------------------|
| EN867-5 132-137'C | A tira indicadora ficou escura. O ar foi totalmente removido<br>da cápsula.                      | Sim                    | -                                                                                          |
| EN867-5 132-137'C | Parte da tira indicadora química não ficou escura. A remoção de ar da cápsula não foi concluída. | Não                    | Repetir o teste. Se falhar repetidamente, contactar<br>os serviços de assistência técnica. |

#### **O QUE FAZER A SEGUIR**

Preencher o formulário de informação do teste de Helix para documentar a eficácia do ciclo de esterilização durante toda a vida útil da sua autoclave. Consultar "Formulário de informação do teste de Helix" na página 113.

### Teste vácuo

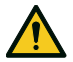

CUIDADO! Seguir as orientações locais/nacionais para a frequência da realização de testes.

#### **OBJETIVO DO TESTE**

O teste é utilizado para validar o desempenho da autoclave em termos de:

- eficiência da bomba de vácuo
- estanquicidade do circuito pneumático

#### DESCRIÇÃO

Consiste numa fase de vácuo, seguida de um período de estabilização de 5 minutos e de um período de teste de 10 minutos. A pressão interna é monitorizada durante o período de teste. A subida de pressão deve ser inferior a 0,013 bar (0,19 psi).

#### **REALIZAR O TESTE**

- 1 Abrir a câmara da autoclave para assegurar que não existe carga.
- Pechar a porta da câmara e assegurar que a câmara de esterilização está totalmente seca e fria para evitar qualquer resultado falso negativo.
- 3 Na página inicial, tocar em Teste vácuo.
- 4 Tocar em be introduzir as suas informações, se necessário: a porta da câmara bloqueia.
- Esperar até à conclusão do teste e tocar em OPEN: a porta da câmara desbloqueia.
- Introduzir as suas informações, se necessário. É apresentada uma informação de teste bem ou malsucedido. Se o teste for malsucedido, consultar "O que fazer se o teste falhar" na página seguinte

#### **0 QUE FAZER SE 0 TESTE FALHAR**

1 Verificar, limpar ou substituir a junta da porta.

- 2 Limpar a frente da câmara e o respetivo filtro.
- 3 Repetir o teste de vácuo. Consultar "Realizar o teste" na página anterior.
- 4 Se o teste falhar repetidamente, contactar os serviços de assistência técnica.

#### ÍNDICE

Este capítulo trata dos assuntos seguintes:

| Preparação e manutenção da carga    | 48   |
|-------------------------------------|------|
| Preparação da autoclave             | . 50 |
| Descrição do ciclo de esterilização | 51   |
| Gestão do ciclo de esterilização    | 52   |
| A descarregar                       | . 55 |
| Relatório do ciclo de esterilização | . 55 |

## Preparação e manutenção da carga

#### ADVERTÊNCIAS

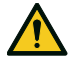

ATENÇÃO! Quaisquer resíduos químicos (tais como produtos de limpeza e desinfeção) podem afetar a pureza do vapor e, consequentemente, todo o processo de esterilização. Se necessário, a carga deve ser limpa e lubrificada de acordo com as instruções do fabricante do instrumento.

**Advertência**: qualquer resíduo químico pode danificar gravemente a autoclave. Os danos provocados por produtos químicos invalidam a garantia do fabricante.

#### DESINFEÇÃO EXTERNA DE INSTRUMENTO DENTÁRIO

Este procedimento reduz o risco de infeção durante a limpeza e manutenção de instrumentos dentários.

- Usar luvas protetoras durante a desinfeção.
- Evitar a utilização de desinfetantes abrasivos (valor do pH 2,5 - 9; sem desinfetantes à base de cloro).
- Utilizar toalhas desinfetantes em vez de pulverização desinfetante.
- Não submergir os instrumentos em desinfetantes.
- Os resíduos de desinfetantes nos instrumentos podem provocar danos extensos à sua instrumentação durante a esterilização (oxidação, alteração de características técnicas de juntas, borrachas, fibras óticas, etc.).

#### LIMPEZA EXTERNA DE INSTRUMENTO DENTÁRIO

Este procedimento envolve a remoção de resíduos (sangue, dentina, etc.) que aderem a áreas críticas, tais como bicos de pulverização, entradas de iluminação, protuberâncias, etc.

- Usar luvas protetoras durante a limpeza.
- Consultar as instruções do fabricante do instrumento.
- Utilizar uma escova suave e húmida com cuidado para não riscar a superfície das entradas de iluminação.

#### LUBRIFICAÇÃO DE INSTRUMENTO DENTÁRIO

Depois de os instrumentos dentários terem sido desinfetados, limpos e secos (livres de resíduos), devem ser lubrificados antes da esterilização. Seguir as instruções do fabricante para uma lubrificação correta.

#### EMBALAGENS

Para preservar a esterilização, os instrumentos rotativos devem ser envolvidos/embalados antes da esterilização. Seguir as instruções do fabricante das bolsas quando utilizar embalagens de esterilização.

#### LIMPEZA DOS INSTRUMENTOS

Limpar cuidadosamente todos os instrumentos antes da esterilização. Se possível, limpar os instrumentos imediatamente após a respetiva utilização. Seguir sempre as instruções do fabricante dos instrumentos. Remover todos os vestígios de desinfetantes e detergentes. Lavar e secar cuidadosamente todos os instrumentos. Os instrumentos e tubos devem ser cuidadosamente lavados e secos antes da esterilização.

#### COLOCAÇÃO CORRETA DA CARGA

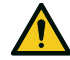

ATENÇÃO! Não sobrecarregar as bandejas e a câmara. Cumprir os limites de peso máximo da carga(consultar "Ciclos de esterilização" na página 97). Risco de queimaduras. Antes de tocar, assegurar que a câmara de esterilização está fria.

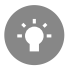

Envolver os artigos com materiais porosos para facilitar a penetração do vapor e a secagem (por ex. bolsas de esterilização para autoclaves). Utilizar sempre o suporte da câmara para permitir uma circulação de vapor correta.

Cumprir estes requisitos:

| Tipo de carga                                                              | Colocação                                                                               |
|----------------------------------------------------------------------------|-----------------------------------------------------------------------------------------|
| Instrumentos articulados (por<br>ex. fórceps, pinças de extração,<br>etc.) | Na posição aberta                                                                       |
| Tubos                                                                      | Colocar os tubos numa bandeja deixando as<br>extremidades abertas. Não dobrar os tubos. |

| Tipo de carga                                                                                      | Colocação                                                                                                    |  |  |
|----------------------------------------------------------------------------------------------------|----------------------------------------------------------------------------------------------------|--|--|
| Cassetes                                                                                           | As cassetes podem ser colocadas vertical ou<br>horizontalmente no porta-bandejas (a colocação<br>vertical melhora a secagem). Ao colocar as<br>cassetes horizontalmente, deslizar para a<br>posição do suporte sem as colocar em porta-<br>bandejas (se a dimensão o permitir) para<br>melhorar a secagem. Ao esterilizar cassetes<br>duplas, colocá-las na posição inferior do suporte<br>dado que existe mais espaço em altura. |  |  |
| Artigos ensacados                                                                                  | Em bandejas, com espaço adequado entre as<br>bolsas. Assegurar que as bolsas não tocam nas<br>paredes da câmara. Colocar os artigos<br>ensacados para esterilização com o lado de<br>papel para cima.                                                                                                    |  |  |
| Recipientes vazios ou bandejas<br>não perfuradas                                                   | Virados para baixo para impedir a acumulação de<br>água                                                                                                    |  |  |
| Artigos fabricados com<br>diferentes materiais (aço<br>inoxidável, aço-carbono,<br>alumínio, etc.) | Em bandejas separadas ou<br>embalados/ensacados                                                                                                    |  |  |
| Instrumentos fabricados em<br>aço-carbono                                                          | Colocar papel entre eles e as bandejas para<br>evitar pontos de corrosão                                                                                                    |  |  |

#### CARGA PARCIAL

Se a câmara for apenas carregada parcialmente, colocar a carga de tal forma que o espaço entre bandejas seja maximizado. Espalhar os artigos uniformemente em diversas bandejas. A seguir, um exemplo com três bandejas.

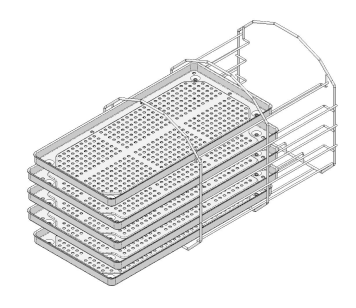

### Preparação da autoclave

#### ADVERTÊNCIAS

Advertência: utilizar unicamente água destilada ou desmineralizada (consultar "Especificações da alimentação de água (EN 13060)" na página 106 para requisitos técnicos). Não adicionar quaisquer produtos químicos/aditivos à água.

#### ENCHER O DEPÓSITO DE ÁGUA LIMPA

- Ligar a autoclave e remover a tampa de enchimento do depósito.
- Encher o depósito de água destilada ou desmineralizada até que a autoclave produza um som. Consultar "Informação técnica" na página 103 para o volume do depósito.
- 3 Voltar a colocar a tampa de enchimento do depósito.

#### INSERÇÃO DO SUPORTE DA CÂMARA NA AUTOCLAVE

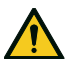

**CUIDADO!** Risco de queimaduras. Antes de tocar no suporte da câmara ou no seu conteúdo, assegurar que a câmara de esterilização não está quente.

- Abrir a porta da câmara e alinhar o suporte da câmara na parte central/inferior da mesma.
- 2 Empurrar suavemente o suporte da câmara até encaixar.
- Inserir as cassetes horizontalmente ou verticalmente ou inserir as bandejas. Consultar "Preparação e manutenção da carga" na página 48 para saber os requisitos de carga e "Acessórios da câmara" na página 22.
- 4 Fechar a porta.
- Ligar o interruptor da autoclave. Após a inicialização, é apresentada a página inicial.

#### **RECOMENDAÇÕES GERAIS**

Seguir estas recomendações para obter a melhor secagem:

- Assegurar que o lado de papel das bolsas de esterilização está virado para cima e que o espaço entre as bolsas é suficiente.
- Para obter as vantagens plenas de tempos de ciclo curtos quando é utilizada unicamente uma bandeja, colocar sempre a carga na bandeja superior do suporte da câmara e remover todas as outras bandejas.

### Descrição do ciclo de esterilização

#### CICLOS DE ESTERILIZAÇÃO DISPONÍVEIS

Consultar "Ciclos de esterilização" na página 97 para a lista completa de funcionalidades do programa, incluindo tempo de esterilização, temperatura e tipo de carga recomendada.

### Gestão do ciclo de esterilização

#### REALIZAR UM CICLO DE ESTERILIZAÇÃO IMEDIATAMENTE

- 1 Na página inicial, tocar no ciclo pretendido.
- 2 Verificar os requisitos do ciclo.
- Verificar o ícone no canto superior esquerdo da página para saber qual o modo de secagem atribuído ao ciclo.
- 4 Para alterar a hora de secagem, tocar em 🚳 .
- 5 Se a junta da porta for nova, segurar a porta para a fechar até ao passo 7.
- 6 Tocar em e introduzir as suas informações, se necessário; a porta da câmara bloqueia. Se não tiver definido uma hora de início diferente, a esterilização começa imediatamente.
- Z Esperar até ao final da esterilização. Tocar em para ver os parâmetros do ciclo em tempo real. Consultar "Ver os parâmetros do ciclo" na página seguinte.

- A esterilização está concluída. Tocar em para ver o resumo do ciclo ou tocar em para ver a informação do ciclo.
   Consultar "Ver os parâmetros do ciclo" na página seguinte.
- 9 Tocar em **OPEN**: a porta desbloqueia.
- 10 Se necessário, introduzir as suas informações e confirmar a libertação da carga.

#### DEFINIR O INÍCIO DO CICLO DE ESTERILIZAÇÃO

Pode definir o início dos ciclos de esterilização para uma determinada data e hora (por ex. se pretender carregar a autoclave à noite e realizar o ciclo de esterilização normal de manhã cedo, antes do horário normal). Pode definir a hora e data e hora de início do ciclo ou ativá-la e desativá-la para cada ciclo.

- 1 Na página inicial, tocar no ciclo.
- 2 Para alterar a hora de início, tocar em Iniciar ciclo em.
- 3 Tocar na hora ou na data. Abre-se uma página de configuração.
- 4 Tocar no número que pretende alterar e tocar em ou para o aumentar ou diminuir.
- 5 Tocar em 🕤 para confirmar e regressar à página anterior.

Tocar em para bloquear a porta e iniciar a contagem decrescente para o ciclo atual.

**Observação**: pode decidir iniciar o ciclo imediatamente ou parar a contagem decrescente em qualquer altura.

#### VER OS PARÂMETROS DO CICLO

Pode verificar os parâmetros de ciclo em tempo real ou os parâmetros do ciclo no final do mesmo. A seguir, encontra-se um exemplo:

- Enquanto o ciclo de esterilização estiver a decorrer, ou na conclusão do mesmo, tocar em : abre-se a página de informação do ciclo.
- 2 Tocar em ∽ ou > para percorrer as páginas.

#### PÁGINA DO CICLO DE ESTERILIZAÇÃO

A seguir, encontra-se a informação apresentada durante a realização de um ciclo:

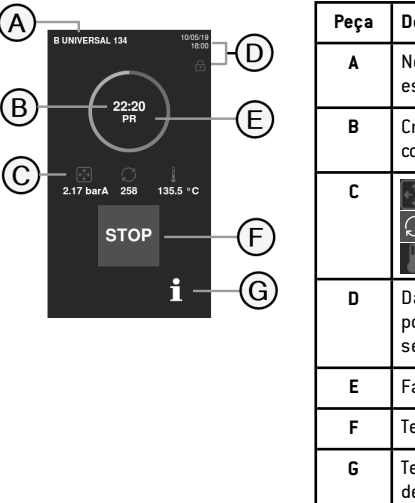

| Peça | Descrição                                                               |  |
|------|-------------------------------------------------------------------------|--|
| A    | Nome do ciclo de<br>esterilização                                       |  |
| в    | Cronómetro (tempo até à<br>conclusão do ciclo)                          |  |
| C    | : pressão da câmara<br>C: contador de ciclos<br>: temperatura da câmara |  |
| D    | Data e hora e símbolo de<br>porta bloqueada em<br>segurança             |  |
| E    | Fase do ciclo atual                                                     |  |
| F    | Tecla de paragem                                                        |  |
| G    | Tecla de abertura da página<br>de informação do ciclo                   |  |

#### FIM DE UM CICLO DE ESTERILIZAÇÃO

Quando um ciclo é concluído com sucesso, a mensagem "Ciclo concluído" é apresentada no ecrã. Para concluir o ciclo:

- 1 Tocar em a para ver o resumo do ciclo ou tocar em para ver os parâmetros do ciclo. Consultar "Ver os parâmetros do ciclo" na página anterior.
- 2 Tocar em OPEN para abrir a porta. A porta desbloqueia e a página inicial é apresentada.

**Observação:** se for apresentada uma mensagem de erro consultar "Resolucao de problemas" na página 86

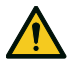

CUIDADO! Superfícies quentes. Queimaduras. Não tocar na câmara, no lado interior da porta e nos acessórios interiores. Utilizar o suporte de bandeja ou de cassetes ou luvas para temperaturas elevadas ou uma proteção adequada para remover a carga!

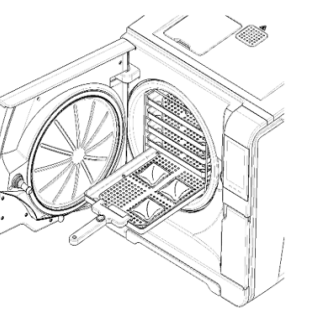

- 3 Abrir a porta da câmara.
- 4 Remover a carga e guardar.

#### PARAR UM CICLO DE ESTERILIZAÇÃO

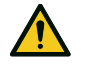

ATENÇÃO! Pode parar o ciclo em qualquer altura. Os instrumentos não podem ser considerados estéreis se isto ocorrer antes da fase SECAGEM.

Um ciclo pode ser interrompido manualmente a qualquer altura. Para interromper um ciclo:

- 1 Tocar em STOP: é apresentado um pedido de confirmação.
- 2 Tocar em x para interromper o comando de paragem. O ciclo continua programado.
- 3 Tocar em v para interromper o ciclo. A autoclave começa uma fase de reinicialização.

Advertência: não desligar a autoclave durante a fase de reinicialização. Leva algum tempo a reinicializar o sistema e a atingir as condições seguras na câmara de esterilização.

- 4 Verificar a mensagem. Consultar "Mensagens de um ciclo de esterilização parado" na página seguinte.
- 5 Tocar em i para ver os parâmetros do ciclo. Consultar "Ver os parâmetros do ciclo" na página anterior.
- 6 Abrir a porta da câmara.
- 7 Reprocessar a carga, se necessário.

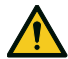

**CUIDADO!** Vapor quente. Esperar a dissipação do vapor antes de abrir a porta.

**Observação:** poderá existir água na câmara aquando da abertura da porta. Para impedir derrames, colocar uma toalha por baixo da porta da câmara.

#### MENSAGENS DE UM CICLO DE ESTERILIZAÇÃO PARADO

A seguir, apresenta-se as mensagens:

- Carga não estéril: não utilizar os artigos nos doentes!
- Secagem interrompida: a carga pode estar húmida. Os artigos húmidos destinam-se unicamente a utilização imediata!

### A descarregar

#### ADVERTÊNCIAS

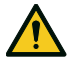

**CUIDADO!** Risco de queimaduras. Antes de tocar, assegurar que a câmara de esterilização está fria. Utilizar sempre o suporte de bandejas.

### Relatório do ciclo de esterilização

#### ONDE É GRAVADA A INFORMAÇÃO DO CICLO

A autoclave grava na memória os relatórios resumidos dos últimos 400 ciclos e os relatórios analíticos dos últimos 5 ciclos. Todos os relatórios podem igualmente ser guardados na pen USB.

#### FORMATO DE RELATÓRIO GRAVADO

Os relatórios resumidos são gravados em formato HTML e os relatórios analíticos em formato SCL. Todos os parâmetros são gravados a cada segundo.

#### O QUE ACONTECE COM CICLOS NÃO GRAVADOS

Se, por qualquer razão (memória USB cheia, pen USB desligada, etc.), alguns ciclos não puderem ser gravados, não é apresentado qualquer aviso. Se ainda gravados na memória, os ciclos não gravados serão copiados para uma pen USB ligada à autoclave assim que um novo ciclo se iniciar.

#### **VISUALIZAR HISTÓRICO DE CICLOS**

Para visualizar o histórico de ciclos de esterilização:

- Na página inicial, tocar em > > > > + todos os ciclos de esterilização são listados com número, data, hora e programa de esterilização. O ciclo de esterilização interrompido por um erro ou problema no mesmo é apresentado a vermelho.
- 2 Deslocar a lista e tocar no ciclo de esterilização pretendido. O relatório abre.

#### IMPRIME OU GRAVA UM RELATÓRIO DE CICLO NA PEN USB

1 Na página inicial, tocar em 📭 > 💽 > 급

- 2 Deslocar a lista e tocar no ciclo de esterilização pretendido. O relatório abre.
- 3 Tocar em 🚯+
- 4 Tocar em para imprimir o relatório ou tocar em para gravar o relatório na pen USB.

#### IMPRIMIR ETIQUETAS PARA UM CICLO ESPECÍFICO

- 1 Na página inicial, tocar em P  $\ge$  S > C
- 2 Deslocar a lista e tocar no ciclo de esterilização pretendido. O relatório abre.
- 3 Tocar em {ô}⁺.
- 4 Tocar em imprimir etiquetas de rastreabilidade para o ciclo selecionado.
- 5 Tocar em 🗛 ou 🔽 para aumentar ou diminuir o número de etiquetas a serem impressas.
- 6 Tocar em para gravar o número definido de etiquetas para a próxima vez.
- 7 Tocar em para imprimir as etiquetas pretendidas.

#### GRAVAR TODOS OS RELATÓRIOS DO CICLO NA PEN USB

O número de relatórios que pode ser gravado na pen USB depende da respetiva capacidade. Para gravar todos os ciclos de relatórios:

- 1 Na página inicial, tocar em ▶ = > 💽 > 🚰
- 2 Tocar em D. Depois da confirmação, todos os relatórios do ciclo de esterilização são gravados na USB.

### ESTRUTURA DO RELATÓRIO DE CICLOS

De acordo com a estrutura de um relatório de ciclos:

|                 |           |               | TNI 000057 |       |
|-----------------|-----------|---------------|------------|-------|
|                 | XXXX      |               | SN:000050  |       |
| Software Re     | v.:       | 004.000.PT    | 5          |       |
| Sterilizer ID   |           | XXXXX         |            |       |
| Cycle:          |           | XXXXX         |            |       |
| Number:         |           | 100059        |            |       |
| Sterilizat. ter | mp.:      | 134.0 °C      |            |       |
| Sterilizat. tin | ne:       | 03:30         |            |       |
| Date:           |           | 12/12/2017 12 | 2:09:26    |       |
| Phase           | Time      | Partial       | T℃         | P bar |
| START           | 00:00     | 00:00         | 25.7       | 0.01  |
| PV1             | 00:02     | 00:02         | 25.7       | 0.01  |
| PP1             | 00:04     | 00:02         | 25.7       | 0.01  |
| PV2             | 00:06     | 00:02         | 25.7       | 0.01  |
| PP2             | 00:08     | 00:02         | 25.7       | 0.01  |
| PV3             | 00:10     | 00:02         | 25.7       | 0.01  |
| PP3             | 00:12     | 00:02         | 25.7       | 0.01  |
| PPH             | 00:14     | 00:02         | 25.7       | 0.01  |
| PRS             | 00:14     | 00:00         | 25.7       | 0.01  |
|                 | MIN       | 00:00         | 0.0        |       |
|                 | MAX       | 00:00         | 0.0        |       |
|                 | MIN       | 00:00         |            | -1.01 |
|                 | MAX       | 00:00         |            | -1.01 |
| PRE             | 00:16     | 00:02         | 25.7       | 0.01  |
| DVS             | 00:16     | 00:00         | 25.7       | 0.01  |
|                 | D01       | 00:00         | 25.7       | 0.01  |
|                 | D02       | 00:00         | 25.7       | 0.01  |
|                 | D03       | 00:00         | 25.7       | 0.01  |
|                 | D04       | 00:02         | 25.7       | 0.01  |
| DRY             | 00:18     | 00:02         | 25.7       | 0.01  |
| LEV             | 00:20     | 00:02         | 25.7       | 0.01  |
| END             | 00:20     | 00:00         | 25.7       | 0.01  |
| Cycle time:     | 00:       | 20            |            |       |
| Date:           | 12/       | 12/2017 12:09 | 9:46       |       |
|                 |           | cycle comple  | ted        |       |
| Trk.            | CC0003800 | 0059          |            |       |
|                 |           |               |            |       |

| Dados                           | Descrição                                                                                 |  |
|---------------------------------|-------------------------------------------------------------------------------------------|--|
| Α                               | Modelo da autoclave                                                                       |  |
| S/N                             | Número de série da autoclave                                                              |  |
| Rev. software                   | Número de revisão do software                                                             |  |
| Nome esteriliz.                 | Cirurgia - especialidade - nome do médico                                                 |  |
| Ciclo                           | Nome do ciclo executado                                                                   |  |
| Número                          | Contador de ciclos                                                                        |  |
| Temper. ester.                  | Temperatura de esterilização programada                                                   |  |
| Tempo ester.                    | Plateau/esterilização programados                                                         |  |
| Data (acima)                    | Data e hora de início do ciclo                                                            |  |
| INICIAR                         | Início do ciclo                                                                           |  |
| PV1, PP1, PV2, PP2,<br>PV3, PP3 | Impulsos de pressão e de vácuo                                                            |  |
| РРН                             | Fase de subida de pressão para as condições de<br>esterilização                           |  |
| PRS                             | Início da fase de plateau/esterilização<br>■ Temperatura MÍN e MÁX<br>■ Pressão MÍN e MÁX |  |
| PRE                             | Conclusão da fase de plateau/esterilização                                                |  |
| DVS                             | Início de fase de secagem                                                                 |  |
| SECAR                           | Conclusão da fase de secagem                                                              |  |
| LEV                             | Fase de nivelação de pressão                                                              |  |

| Dados             | Descrição                                        |
|-------------------|--------------------------------------------------|
| END               | Condições de conclusão de ciclo                  |
| Tempo ciclo       | Tempo ciclo                                      |
| Data (abaixo)     | Data e hora de conclusão do ciclo                |
| "Ciclo concluído" | Resultado do ciclo                               |
| Registo           | Código de rastreio para gestão de acompanhamento |

# Manutenção

#### ÍNDICE

Este capítulo trata dos assuntos seguintes:

| Advertências para operações de manutenção             | .59  |  |
|-------------------------------------------------------|------|--|
| Manutenção normal                                     | . 60 |  |
| Manutenção a cada 50 ciclos ou mensal                 | .62  |  |
| Manutenção dos 400 ciclos                             | . 67 |  |
| Manutenção a cada 800 ciclos ou bianual               | 70   |  |
| Manutenção dos 800 ciclos                             | .76  |  |
| Manutenção a cada 4000 ciclos ou a cada cinco anos 78 |      |  |
| Manutenção extraordinária                             | . 79 |  |
| Eliminação                                            | .80  |  |

### Advertências para operações de manutenção

#### **ADVERTÊNCIAS**

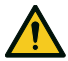

ATENÇÃO! Desligar a autoclave e remover o cabo de alimentação antes do início de qualquer manutenção. Seguir todos os protocolos de saúde, segurança, infeção e contaminação cruzadas.

A operação de manutenção deverá ser realizada com um nível de iluminação de 215 lx (±15 lx) a 1500 lx (±15 lx). Antes da realização de qualquer operação, retirar qualquer pessoa não autorizada da área de trabalho.

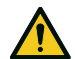

**CUIDADO!** Antes de aceder à câmara e respetivas peças, assegurar que a autoclave está fria.

Advertência: seguir as instruções deste capítulo aquando da realização de qualquer manutenção na autoclave.

### Manutenção normal

#### MANUTENÇÃO PELO UTILIZADOR

| Frequência <sup>1</sup> | Ciclos <sup>1</sup> | Operação                                                                                                    |
|-------------------------|---------------------|----------------------------------------------------------------------------------------------------|
| Mensalmente             | 50                  | Limpar a junta da porta e a frente da câmara.<br>Consultar "Limpeza da junta da porta e da<br>frente da câmara" na página 62                                                        |
|                         |                     | Limpar a câmara, bandejas e suporte. Consultar<br>"Limpeza da câmara e dos respetivos<br>acessórios" na página 63                                                                   |
|                         |                     | Limpar o filtro da câmara. Consultar "Limpeza<br>do filtro da câmara" na página 64                                                                                                  |
|                         |                     | Limpar as superfícies externas da autoclave.<br>Consultar "Limpeza das superfícies externas da<br>autoclave" na página 66                                                           |
| 6 meses                 | 800                 | Limpar ambos os depósitos de água. Consultar<br>"Manutenção a cada 800 ciclos ou bianual" na<br>página 70.                                                                          |
| Anualmente <sup>2</sup> | 400 <sup>2</sup>    | Substituir o filtro bacteriológico. Consultar<br>"Manutenção dos 400 ciclos" na página 67.<br>Substituir o filtro de poeiras. Consultar<br>"Manutenção dos 400 ciclos" na página 67 |
| Anualmente <sup>2</sup> | 800 <sup>2</sup>    | Substituir a junta da porta. Consultar<br>"Manutenção dos 800 ciclos" na página 76.                                                                                                 |
| 5 anos                  | 4000                | Verificação geral e assistência. Consultar<br>"Manutenção a cada 4000 ciclos ou a cada cinco<br>anos" na página 78.                                                                 |

1: o que ocorrer primeiro.

2: mesmo se o número de ciclos máximos não for atingido, recomenda-se a substituição anual dos consumíveis, se parecerem desgastados ou danificados ou ainda se os filtros estiverem obstruídos ou tenham perdido a cor.

#### MANUTENÇÃO CADUCADA

A autoclave monitoriza o desgaste de consumíveis, contando o número de ciclos realizados desde a última substituição.

Quando o número de ciclos estiver perto do máximo, é apresentado um pré-aviso relativo ao consumível em questão. Verificar a disponibilidade da peça de substituição necessária. Se não existente, comprar. Quando o número máximo de ciclos tiver sido atingido, será apresentada uma mensagem para substituição do consumível.

Se não puder substituir imediatamente o consumível, a autoclave funcionará, mas a mensagem surgirá novamente alguns ciclos depois.

- Tocar em para visualizar um procedimento de substituição animado.
- Quando tiver substituído o consumível, tocar em v para confirmar. O contador do ciclo executado é reiniciado.

#### SUBSTITUIR O CONSUMÍVEL ANTES DA DATA PREVISTA PARA MANUTENÇÃO

Se substituir os consumíveis antes da data de substituição exigida, deverá reiniciar manualmente os ciclos através do procedimento seguinte.

- 1 Na página inicial, tocar em 🕨 😑 🏸
- 2 Selecionar o consumível que pretende substituir. É apresentada uma mensagem com as horas de trabalho da peça.
- 3 Tocar em para visualizar um procedimento de substituição animado.
- 4 Quando tiver substituído o consumível, tocar em ✓ para confirmar. O contador do ciclo executado é reiniciado.

### Manutenção a cada 50 ciclos ou mensal

#### LIMPEZA DA JUNTA DA PORTA E DA FRENTE DA CÂMARA

Proceder como se segue:

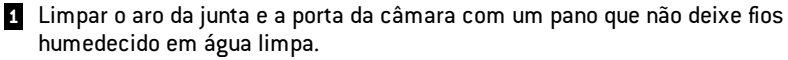

#### Advertência:

Não utilizar produtos abrasivos, instrumentos cortantes ou objetos afiados.

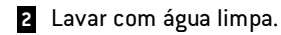

**Observação**: quando a junta é nova, poderá ser necessário segurar a porta para a fechar suavemente no início da esterilização.

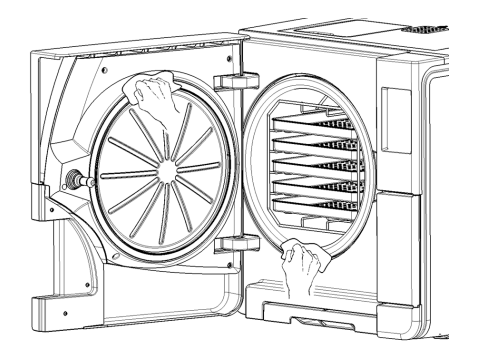

#### LIMPEZA DA CÂMARA E DOS RESPETIVOS ACESSÓRIOS

Proceder como se segue:

- 1 Remover as bandejas e o suporte da câmara.
- 2 Limpar a câmara com uma esponja húmida e uma solução de detergente suave, prestando atenção para não dobrar ou danificar a sonda de temperatura dentro da câmara de esterilização.
- 3 Lavar com água.
- 4 Limpar as bandejas e o respetivo suporte com uma esponja húmida e uma solução de detergente suave.
- 5 Lavar com água.
- 6 Reposicionar devidamente todos os acessórios na câmara.

**Observação:** as bandejas e o respetivo suporte podem igualmente ser limpas numa máquina de lavar/desinfetar.

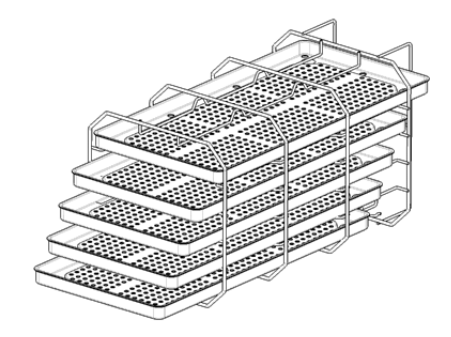

#### LIMPEZA DO FILTRO DA CÂMARA

Proceder como se segue:

- 1 Permitir o arrefecimento da câmara de esterilização.
- 2 Esvaziar a câmara de esterilização removendo as bandejas e o suporte.
- Rodar a tampa do filtro na parte de trás da câmara (inferior/central) para a esquerda.

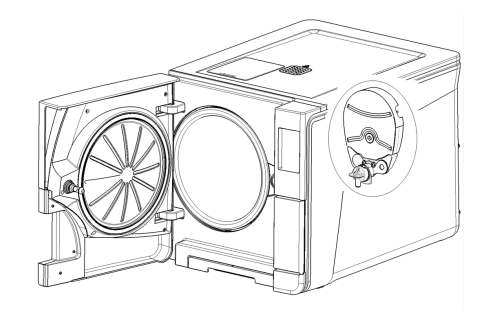

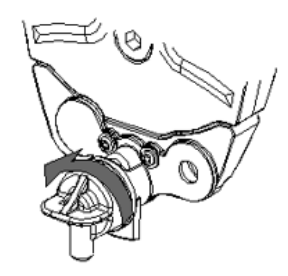

- 4 Retirar a tampa do filtro e o filtro do cartucho.
- 5 Lavar o filtro do cartucho com água corrente.

6 Introduzir o filtro do cartucho na tampa do filtro.

**2** Introduzir a tampa do filtro com o filtro do cartucho na sua posição original.

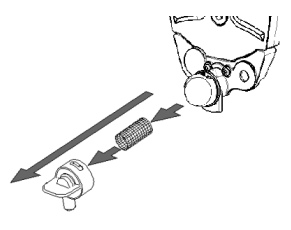

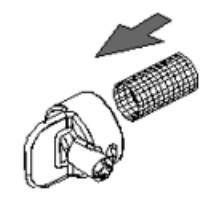

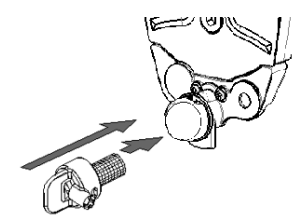

8 Bloquear o filtro rodando-o para a direita.

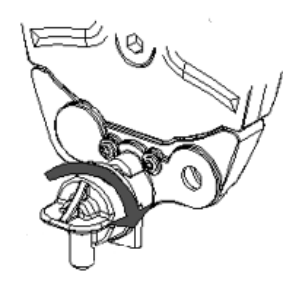

#### LIMPEZA DAS SUPERFÍCIES EXTERNAS DA AUTOCLAVE

Proceder como se segue:

Limpar todas as superfícies externas da autoclave com um pano ligeiramente humedecido em água. Para melhores resultados de limpeza, limpar com a solução de limpeza W&H MC-1000.

Advertência: Nunca utilizar qualquer outro produto desinfetante, detergente ou abrasivo, dado que poderá ser agressivo para as tampas externas e danificá-las.

### Manutenção dos 400 ciclos

#### SUBSTITUIÇÃO DO FILTRO BACTERIOLÓGICO

Advertência: em caso de substituição deste consumível antes da data prevista para manutenção, o contador de ciclos deverá ser reiniciado. Consultar "Substituir o consumível antes da data prevista para manutenção" na página 61.

Proceder como se segue:

- 1 Abrir a porta de manutenção.
- 2 Desapertar o filtro bacteriológico à mão (para a esquerda).
- 3 Aparafusar o novo filtro bacteriológico (para a direita) até fixar bem.

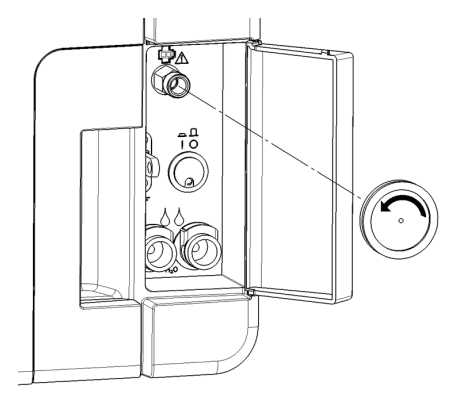

#### SUBSTITUIÇÃO DO FILTRO DE POEIRAS

Advertência: em caso de substituição deste consumível antes da data prevista para manutenção, o contador de ciclos deverá ser reiniciado. Consultar "Substituir o consumível antes da data prevista para manutenção" na página 61.

Proceder como se segue:

- 1 Abrir a porta da câmara.
- 2 Puxar a pega do filtro de poeiras debaixo da autoclave.

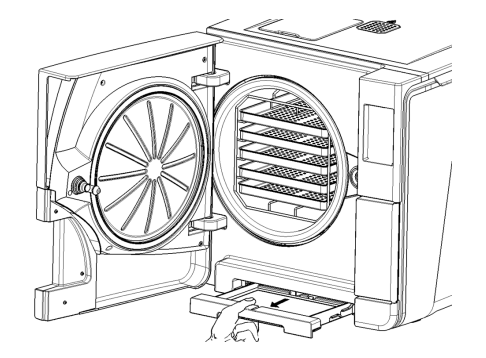

3 Elevar o filtro usado da pega e removê-lo.

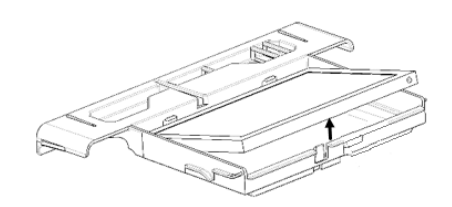

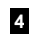

4 Inserir um novo filtro na pega.

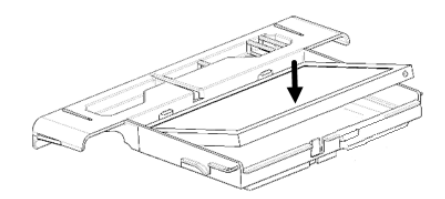

- 5 Deslizar a pega novamente para a sua posição original.
- 6 Fechar a porta da câmara.

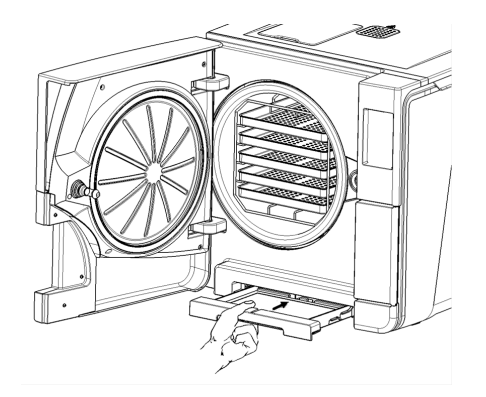

Manutenção

### Manutenção a cada 800 ciclos ou bianual

Proceder como se segue:

- 1 Desligar a autoclave e remover o cabo de alimentação.
- 2 Drenar totalmente os dois depósitos de água (consultar "Drenagem do depósito de água usada e limpa" na página 79).
- Para drenar a solução detergente durante a limpeza posterior, deixar o tubo de drenagem ligado à ligação de drenagem do depósito que pretende limpar.

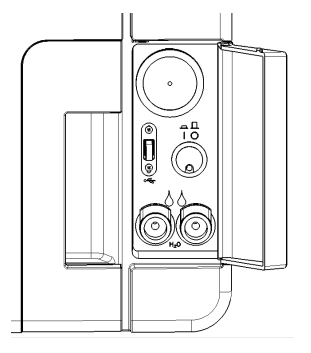

#### Manutenção

#### ACESSO AOS DEPÓSITOS DE ÁGUA

Proceder como se segue:

1 Elevar a tampa do depósito de água.

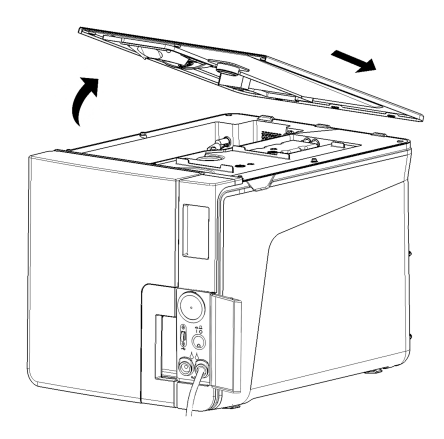

- 2 Remover a tampa interior do depósito.
- Limpar e secar a tampa interior do depósito e a sua membrana de borracha para eliminar a condensação.

**Advertência**: nunca utilizar desinfetantes, detergentes agressivos ou produtos abrasivos. Utilizar um pano ligeiramente humedecido com água.

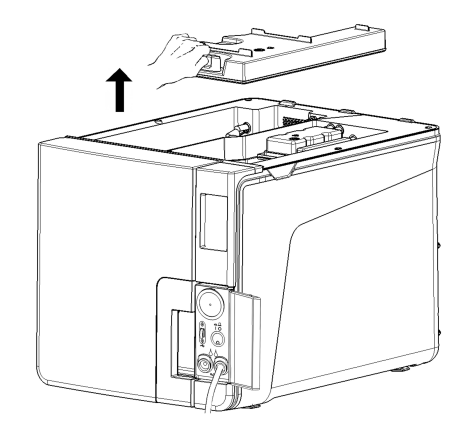
#### LIMPAR OS DEPÓSITOS DE ÁGUA

Advertência: não tocar nos sensores de nível de água. Se mal colocados ou mal alinhados da sua posição original, o funcionamento da autoclave poderá ser prejudicado.

Proceder como se segue:

Limpar as superfícies interiores do depósito com uma esponja húmida. Para melhores resultados de limpeza, limpar com a solução de limpeza W&H MC-1000. Utilizar uma escova pequena e não abrasiva para limpar as áreas de difícil alcance.

**Advertência**: Nunca utilizar qualquer outro produto desinfetante, detergente ou abrasivo, dado que poderá ser agressivo para o material de depósito.

- 2 Lavar as superfícies interiores do depósito com água abundante até eliminar todos os resíduos de sujidade e detergente.
- 3 Secar todas as superfícies interiores do depósito.
- 4 Retirar o tubo de drenagem, colocá-lo na ligação de drenagem do outro depósito e repetir os passos 1, 2 e 3.

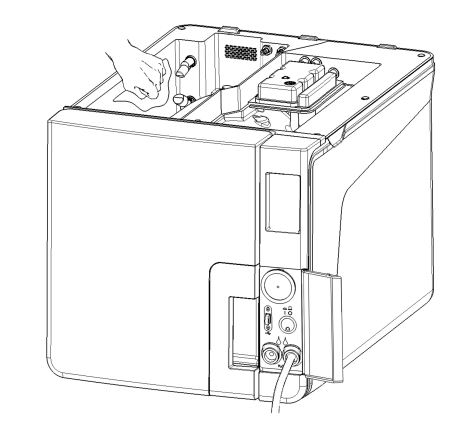

- 5 Remover os filtros interiores.
- 6 Limpar os cartuchos de metal dos filtros interiores com água corrente.
- 7 Voltar a colocar os filtros interiores.

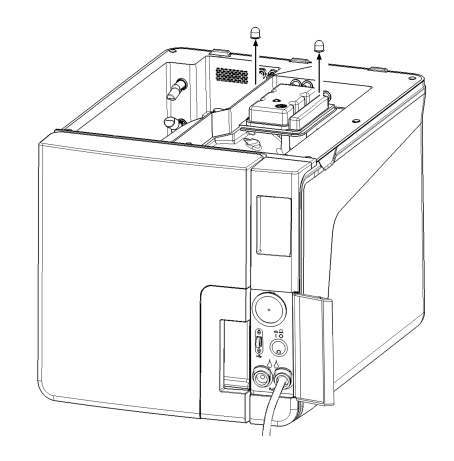

8 Retirar o tubo de drenagem.

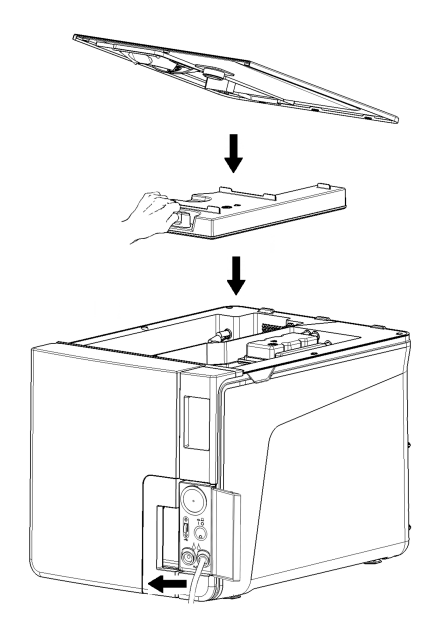

## Manutenção dos 800 ciclos

#### SUBSTITUIÇÃO DA JUNTA DA PORTA

Advertência: em caso de substituição deste consumível antes da data prevista para manutenção, o contador de ciclos deverá ser reiniciado. Consultar "Substituir o consumível antes da data prevista para manutenção" na página 61.

Proceder como se segue:

- 1 Abrir totalmente a porta da câmara.
- 2 Remover manualmente a junta usada da porta.
- Limpar cuidadosamente o aro da junta e a porta da câmara com um pano que não deixe fios humedecido.
- 4 Humedecer a nova junta com água para facilitar a respetiva colocação.

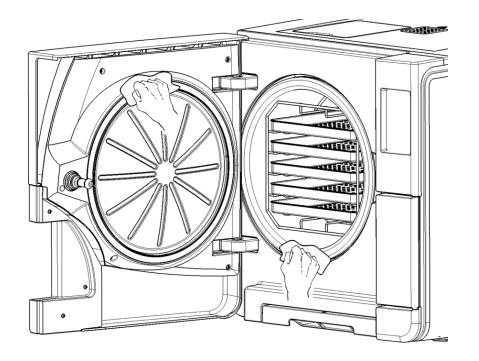

5 Inserir a nova junta, pressionando primeiro em cima e, depois, em baixo.

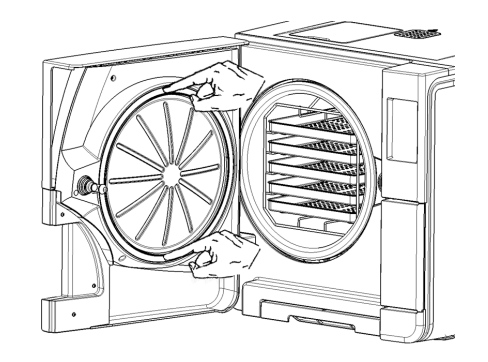

6 Pressionar à esquerda e à direita e, seguidamente, toda a circunferência para assegurar a sua colocação perfeita.

Advertência: uma descarga de vapor pode danificar as peças de plástico da autoclave. Assegurar que a junta não sobressai.

Limpar qualquer água residual e realizar um teste de vácuo e de Helix para verificar a estanquicidade perfeita da junta. Consultar "Teste vácuo" na página 45 e "Teste de Helix" na página 43.

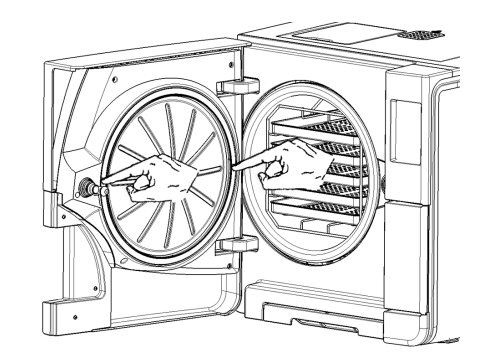

# Manutenção a cada 4000 ciclos ou a cada cinco anos

#### VERIFICAÇÃO GERAL E ASSISTÊNCIA NECESSÁRIA

**Advertência**: a manutenção geral é obrigatória para garantir o funcionamento contínuo e eficaz da autoclave.

Deve ser realizada uma verificação e manutenção geral a cada 4000 ciclos ou a cada cinco anos por um técnico de manutenção autorizado. A manutenção obrigatória inclui o seguinte:

- a substituição de consumíveis e outros componentes internos importantes
- uma verificação de toda a autoclave com especial atenção aos sistemas de segurança
- a limpeza das áreas e dos componentes que não podem ser acedidas pelo utilizador.

#### AÇÕES NECESSÁRIAS PARA CADA ELEMENTO

Para cada elemento, as ações a realizar são as seguintes:

| Elemento                                            | Substituição | Limpeza | Verificado |
|-----------------------------------------------------|--------------|---------|------------|
| Eletro válvulas                                     | х            | -       | -          |
| Peças internas da bomba de vácuo                    | х            | -       | -          |
| Câmara de esterilização e superfícies<br>exteriores | -            | x       | -          |

| Elemento                                                                                     | Substituição | Limpeza | Verificado |
|----------------------------------------------------------------------------------------------|--------------|---------|------------|
| Filtro da câmara                                                                             | -            | х       | -          |
| Peças internas, com especial atenção<br>aos ventiladores do condensador e<br>placa principal | -            | х       | -          |
| Ligações pneumáticas                                                                         | -            | -       | x          |
| Ligações elétricas                                                                           | -            | -       | x          |
| Calibração de temperatura e pressão                                                          | -            | -       | х          |
| Sistema de bloqueio da porta                                                                 | -            | -       | x          |
| Válvula de segurança de pressão                                                              | -            | -       | x          |
| Sistemas de segurança                                                                        | -            | -       | x          |

## Manutenção extraordinária

#### DRENAGEM DO DEPÓSITO DE ÁGUA USADA E LIMPA

Se deixar acidentalmente os depósitos cheios durante mais do que sete dias ou se planear não utilizar a autoclave durante, pelo menos, sete dias, drenar os depósitos.

- 1 Abrir a porta de manutenção da autoclave.
- 2 Colocar um recipiente por baixo da autoclave (5 l (1,3 gal) mínimo) e colocar dentro a extremidade do tubo de drenagem.
- Para drenar a água usada, introduzir o conector do tubo de drenagem na ligação cinza.
- 4 Para drenar a água limpa, introduzir o conector do tubo de drenagem na ligação azul.
- Quando a água tiver sido totalmente drenada, pressionar o botão de libertação para remover o tubo de drenagem e fechar a porta de manutenção.

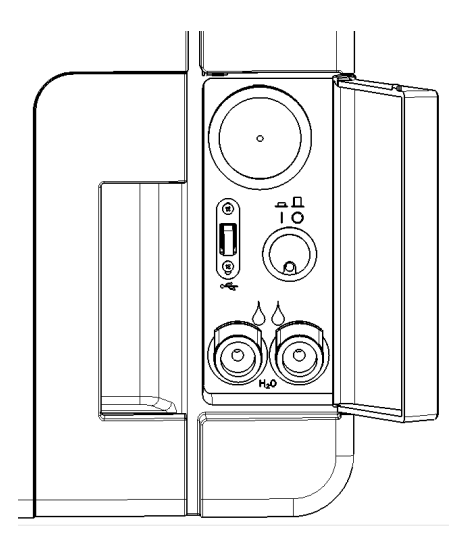

## Eliminação

#### RESPONSABILIDADE PELA ELIMINAÇÃO

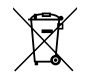

- Separar os diversos componentes de acordo com os materiais de fabrico.
- Entregar a autoclave numa empresa especializada na reciclagem dos respetivos produtos.
- Não abandonar a autoclave em locais não seguros.
- Consultar sempre a legislação e regulamentos atuais/aplicáveis no país de utilização.

São aplicadas as mesmas instruções para a eliminação de todos os consumíveis usados.

#### MATERIAIS

A autoclave é feita principalmente de polímeros reforçados a fibras, metais e componentes elétricos/eletrónicos.

## Diagnóstico

#### ÍNDICE

Este capítulo trata dos assuntos seguintes:

| Erros                           | 81 |
|---------------------------------|----|
| Resolucao de problemas          | 86 |
| Abertura de porta de emergência | 94 |

## Erros

#### VERIFICAÇÕES E AÇÕES

Advertência: para qualquer erro não apresentado neste quadro, contactar os serviços de assistência técnica.

| Código | Descrição                                                                                           | Ações                                                             |
|--------|----------------------------------------------------------------------------------------------------|-------------------------------------------------------------------|
| Охх    | A carga não pode ser considerada estéril. Consultar "Fim de um ciclo de esterilização" na página 54 | Repetir o ciclo.                                                  |
|        | Verificar se o interruptor principal ou o disjuntor de rede estão desligados.                       | Se o problema persistir, contactar os serviços de<br>assistência. |
|        | Verificar se o cabo de alimentação está devidamente ligado.                                         |                                                                   |
|        | Ligar e desligar a autoclave.                                                                       |                                                                   |
|        | Definir a hora e data e ligar e desligar a autoclave.                                               |                                                                   |
|        | Verificar o filtro de poeiras e assegurar que o ventilador da autoclave não está bloqueado.         |                                                                   |
| 10x    | Consultar o erro "13x a 16x" na página seguinte.                                                    | Repetir o ciclo.                                                  |
|        |                                                                                                    | Se o problema persistir, contactar os serviços de<br>assistência. |

| Código    | Descrição                                                                                                    | Ações                                                                                 |  |
|-----------|----------------------------------------------------------------------------------------------------|---------------------------------------------------------------------------------------|--|
| 12x       | Esperar antes da abertura da porta da câmara. Permitir o arrefecimento da câmara de esterilização.<br>Consultar o erro "13x a 16x" abaixo.                                                                                                    | Repetir o ciclo.<br>Se o problema persistir, contactar os serviços de<br>assistência. |  |
| 13x a 16x | Verificar o nível de água no depósito de água limpa. Reiniciar o termóstato de segurança.                                                                                                    | Repetir o ciclo.<br>Se o problema persistir, contactar os serviços de<br>assistência. |  |
|           | Ligar e desligar a autoclave.                                                                                                    |                                                                                       |  |
|           | Limpar a junta da porta e a frente da câmara.                                                                                                    |                                                                                       |  |
|           | Verificar se a carga colocada na câmara de esterilização cumpre os LIMITES DE PESO MÁXIMO.                                                                                                    |                                                                                       |  |
|           | Limpar a câmara e os acessórios da câmara de resíduos de detergentes, desinfetantes e outros<br>produtos químicos.<br>Substituir a água limpa em caso de suspeita de contaminação por produtos químicos.<br>Assegurar que toda a carga está lavada e enxaguada sem produtos químicos antes da esterilização. |                                                                                       |  |
|           | Iniciar um teste de vácuo para verificar a estanquicidade do circuito pneumático.                                                                                                    |                                                                                       |  |
| 18x       | Obstrução do filtro da câmara. Remover e limpar o filtro da câmara. Consultar o erro "13x a 16x" acima.                                                                                                    | Repetir o ciclo.                                                                      |  |
|           | Obstrução do filtro bacteriológico. Verificar e substituir, se necessário.                                                                                                    | Se o problema persistir, contactar os serviços de assistência.                        |  |
| 19x       | Limpar a junta da porta e a frente da câmara.                                                                                                    | Repetir o ciclo.<br>Se o problema persistir, contactar os serviços de<br>assistência. |  |
| 2xx       | Ligar e desligar a autoclave.                                                                                                    | Repetir o ciclo.                                                                      |  |
|           | Esperar pelo arrefecimento da câmara. Reiniciar o termóstato de segurança (consultar "Manutenção<br>extraordinária" na página 79).                                                                                                    | Se o problema persistir, contactar os serviços de<br>assistência.                     |  |

| Código | Descrição                                                                                                    | Ações                                                                                 |  |
|--------|----------------------------------------------------------------------------------------------------|---------------------------------------------------------------------------------------|--|
| Зхх    | Verificar a junta da porta. Limpar ou substituir, se necessário.                                                | Repetir o ciclo.                                                                      |  |
|        | Limpar a frente da câmara.                                                                                      | Se o problema persistir, contactar os serviços de<br>assistência.                     |  |
|        | Limpar o filtro da câmara.                                                                                      |                                                                                       |  |
|        | Verificar se o filtro da câmara está devidamente bloqueado na tampa.                                            |                                                                                       |  |
|        | Verificar se a carga não excede os LIMITES DE PESO MÁXIMO.                                                      |                                                                                       |  |
| 4ж     | Erro de água limpa (má qualidade ou nível de água baixo). Drenar e voltar a encher o depósito de água<br>limpa. | Repetir o ciclo.<br>Se o problema persistir, contactar os serviços de<br>assistência. |  |
| 5xx    | Verificar se existem obstáculos na área de bloqueio da porta (suporte de bandejas, cargas, objetos, etc.).      | Repetir o ciclo.                                                                      |  |
|        | Verificar a junta da porta (colocação incorreta).                                                               | Se o problema persistir, contactar os serviços de<br>assistência.                     |  |
|        | Verificar se a porta se pode mover livremente sem tocar nas bandejas ou na carga ao fechar.                     |                                                                                       |  |
|        | Ligar e desligar a autoclave.                                                                                   |                                                                                       |  |
| 990    | O ciclo foi interrompido pelo utilizador.                                                                       | Reprocessar a carga.                                                                  |  |

#### MENSAGENS E ALERTAS

Advertência: para qualquer erro não apresentado neste quadro, contactar os serviços de assistência técnica.

| Mensagem/Alerta                                                                                                    | Descrição                                                                                                    | Ação                                                                                                    |
|----------------------------------------------------------------------------------------------------|----------------------------------------------------------------------------------------------------|----------------------------------------------------------------------------------------------------|
| Encher tanq. água limpa.                                                                                                | Não existe água suficiente no depósito para realizar<br>um ciclo.                                                            | Encher o depósito de água.                                                                                                    |
| Drenar tanq. água suja.                                                                                                 | O depósito de água usada está cheio.                                                                                         | Drenar o depósito de água.                                                                                                    |
| Feche a porta.                                                                                                    | A porta deve estar bloqueada, mas não a fechou.                                                                              | Fechar a porta para que possa ser bloqueada.                                                                                                    |
| Água não conforme                                                                                                    | A qualidade da água limpa é má (condutividade<br>entre 15 e 50 μS/cm).                                                       | Poderá realizar um ciclo mas a água deve ser substituída brevemente. Caso contrário a<br>unidade bloqueará automaticamente para impedir danos.                                                                         |
| Água inaceitável                                                                                                    | A qualidade da água limpa é muito má<br>(condutividade superior a 50 μS/cm).                                                 | A realização de um ciclo está desativada para impedir danos. Substituir a água limpa.                                                                                                    |
| A Junta da Porta deverá ser<br>substituída após ciclos.<br>Encomendou a Junta da Porta?                                 | Estes são pré-alertas que avisam que um dos<br>consumíveis tem de ser substituído dentro de<br>poucos ciclos.                | Tocar em 🗸 se tiver o consumível disponível para substituição.<br>Tocar em 🗙 se não tiver o consumível em stock e precisar de o encomendar. Neste<br>caso, o pré-alerta será apresentado novamente após alguns ciclos. |
| O Filtro bact. deverá ser<br>substituída após ciclos.<br>Encomendou o Filtro bact.?                                     |                                                                                                    | Consultar "Manutenção" na página 59.                                                                                                    |
| O Filtro de Poeiras deverá ser<br>substituída após ciclos.<br>Encomendou o Filtro de Poeiras?                           |                                                                                                    |                                                                                                    |
| A manutenção de 4000 ciclo<br>deverá ser efetuada após<br>ciclos.<br>Já fez a marcação da<br>manutenção de 4000 ciclos? | Este pré-alerta avisa-o que o limite de 4000 ciclos<br>está a chegar e o passo de manutenção relevante<br>deve ser agendado. | Contactar a assistência técnica.                                                                                                    |

| Mensagem/Alerta                                                                                                    | Descrição                                                                                                    | Ação                                                                                                    |
|----------------------------------------------------------------------------------------------------|----------------------------------------------------------------------------------------------------|----------------------------------------------------------------------------------------------------|
| Substituição junta porta.<br>Substituiu a junta da porta?                                                                                               | Estas mensagens recomendam a substituição de<br>um componente.                                                                             | Substituir o consumível e tocar em 🧹 para repor o contador (consultar "Manutenção"<br>na página 59).                                                                                                    |
| Substituição Filtro<br>bacteriológico<br>Substituiu o filtro bacteriológico?<br>Substituição filtro de poeiras.<br>Substituiu o filtro de poeiras?      |                                                                                                    | Se não substituir o consumível, pressionar<br>Neste caso, ainda poderá utilizar a autoclave, mas a mensagem será apresentada<br>novamente após alguns ciclos.<br>CUIDADO! O funcionamento da autoclave com consumíveis caducados pode<br>ser perigoso e pode danificar a autoclave. |
| O dispositivo concluiu 4000<br>ciclos.<br>Chame a assistência técnica<br>para organizar manutenção.                                                     | Esta mensagem avisa-o que o limite de 4000 ciclos<br>foi atingido e o passo de manutenção relevante<br>deve ser realizado.                 | Contactar os serviços de assistência técnica para a manutenção dos 4000 ciclos.                                                                                                    |
| Detetada uma possível fuga.<br>Execute o teste de vácuo.                                                                                                | Foi detetado ar na câmara. Suspeita de fuga de<br>vácuo. O ciclo foi concluído mas é necessário um<br>teste de vácuo.                      | Realizar um teste de vácuo.<br>Contactar a assistência se alguma anomalia for detetada.                                                                                                    |
| Verifique:<br>- Não sobrecarregar a autoclave<br>- Junta da porta<br>- Filtro de poeiras<br>Se o problema persistir, contacte<br>a assistência técnica. | Esta mensagem avisa-o que a pressão no interior<br>da câmara não desceu conforme esperado nos<br>primeiros 30 segundos da fase de secagem. | Verifique o posicionamento correto da junta da porta e do filtro de poeiras e assegure<br>que não sobrecarrega a câmara de esterilização.<br>Se o problema persistir, contacte a assistência técnica.                                                                               |
| Encheu o depósito de água<br>limpa?                                                                                                    | Não existe água suficiente no depósito.                                                                                                    | Encher o depósito de água.                                                                                                    |

## Resolucao de problemas

#### **GESTÃO DE ERROS**

Se, durante um ciclo de esterilização, ocorrer um erro, fazer o seguinte:

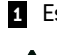

Esperar até ao final da fase de reinicialização.

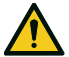

**CUIDADO!** Não desligar a autoclave durante a fase de reinicialização. Leva alguns minutos a reinicializar o sistema e a atingir as condições seguras na câmara de esterilização.

- 2 Quando a tecla OPEN for apresentada, tocar para desbloquear a porta.
- 3 Confirmar a abertura da porta.

Advertência: poderá existir a presença de água na câmara ao abrir a porta. Impedir a sua fuga (por ex. colocando uma toalha por baixo da porta da câmara).

#### **VER E GUARDAR O REGISTO DE ERROS**

- Na página inicial, tocar em r > ↓ > ↓ > ↓
   > ↓ > ↓
   > ↓
   > ↓
   > ↓
   > ↓
   > ↓
   > ↓
   > ↓
   > ↓
   > ↓
   > ↓
   > ↓
   > ↓
   > ↓
   > ↓
   > ↓
   > ↓
   > ↓
   > ↓
   > ↓
   > ↓
   > ↓
   > ↓
   > ↓
   > ↓
   > ↓
   > ↓
   > ↓
   > ↓
   > ↓
   > ↓
   > ↓
   > ↓
   > ↓
   > ↓
   > ↓
   > ↓
   > ↓
   > ↓
   > ↓
   > ↓
   > ↓
   > ↓
   > ↓
   > ↓
   > ↓
   > ↓
   > ↓
   > ↓
   > ↓
   > ↓
   > ↓
   > ↓
   > ↓
   > ↓
   > ↓
   > ↓
   > ↓
   > ↓
   > ↓
   > ↓
   > ↓
   > ↓
   > ↓
   > ↓
   > ↓
   > ↓
   > ↓
   > ↓
   > ↓
   > ↓
   > ↓
   > ↓
   > ↓
   > ↓
   > ↓
   > ↓
   > ↓
   > ↓
   > ↓
   > ↓
   > ↓
   > ↓
   > ↓
   > ↓
   > ↓
   > ↓
   > ↓
   > ↓
   > ↓
   > ↓
   > ↓
   > ↓
   > ↓
   > ↓
   > ↓
   > ↓
   > ↓
   > ↓
   > ↓
   > ↓
   > ↓
   > ↓
   > ↓
   > ↓
   > ↓
   > ↓
   > ↓
   > ↓
   > ↓
   > ↓
   > ↓
   > ↓
   > ↓
   > ↓
   > ↓
   >
- 2 Tocar em 📮 para gravar a lista na pen USB.

#### PÁGINA DE ERRO

Durante o ciclo de esterilização, a autoclave é continuamente monitorizada por um sistema de controlo. Se for detetada uma anomalia, o ciclo é automaticamente interrompido e a autoclave começa uma fase de reinicialização.

Surge a seguinte página:

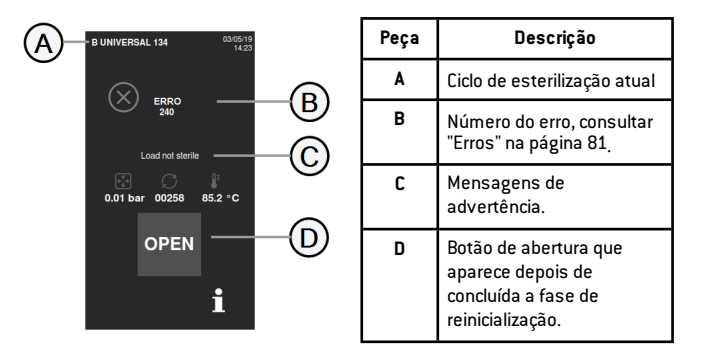

#### MENSAGENS DE ADVERTÊNCIA

| Mensagem                | Descrição                                                                                                  |  |
|-------------------------|----------------------------------------------------------------------------------------------------|--|
| Carga não<br>estéril    | A carga não está esterilizada.<br>ATENÇÃO! Não utilizar os artigos nos doentes!                            |  |
| Secagem<br>interrompida | A carga pode estar húmida.<br>ATENÇÃO! Os artigos húmidos destinam-se<br>unicamente a utilização imediata! |  |

#### **REINICIAR O TERMÓSTATO DE SEGURANÇA**

A autoclave possui um termóstato de segurança para a impedir de sobreaquecer. Se o termóstato de segurança for acionado devido a temperaturas demasiado elevadas, é apresentado o erro 240 ou tempo excedido. O termóstato deve ser reiniciado manualmente. Proceder como se segue:

1 Desligar a autoclave e remover o cabo de alimentação.

2 Esperar pelo arrefecimento da autoclave.

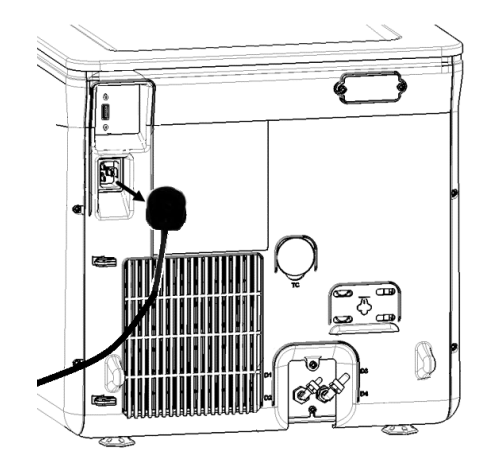

#### 3 Abrir a porta da câmara.

4 Remover o filtro de poeiras e mover a autoclave para mais perto da borda da prateleira.

**5** Pressionar o botão de reinicialização do interruptor do termóstato. Um clique indica que o interruptor do termóstato foi reiniciado.

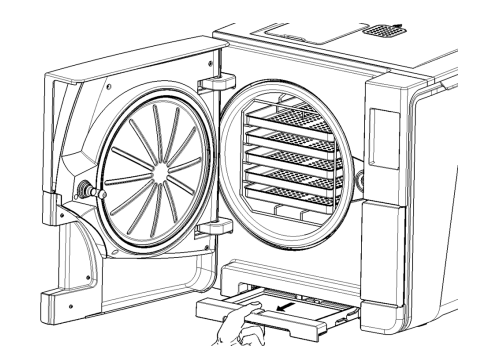

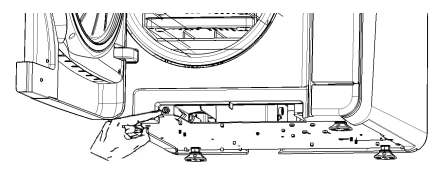

6 Deslizar o filtro de poeiras novamente para a sua posição original.

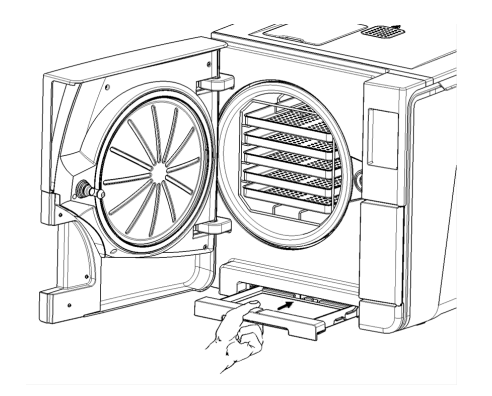

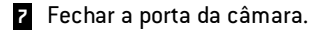

- B Ligar o cabo de alimentação e colocar a autoclave novamente na sua posição inicial.
- 9 Ligar a autoclave.
- Esperar a conclusão da fase de reinicialização do erro da autoclave e seguir as instruções do ecrã.

Observação: se o termostato for acionado repetidamente, ligar para a assistência técnica.

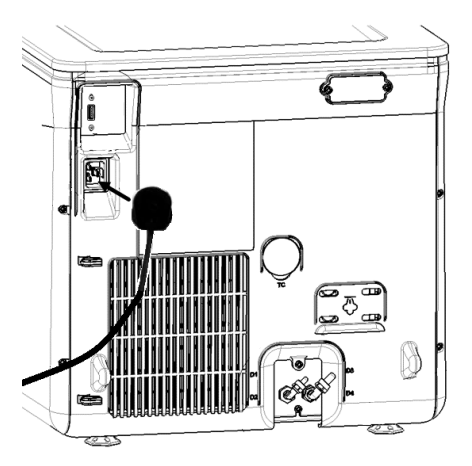

#### QUADRO DE RESOLUÇÃO DE PROBLEMAS

Observação: se o seu problema não for resolvido, contacte o seu prestador de serviços autorizado.

Advertência: antes de enviar a autoclave para assistência técnica, remover o cabo de alimentação, esvaziar ambos os depósitos de água e utilizar a embalagem original ou uma adequada.

| Problema                                                                    | Causa possível                                                      | Soluções                                                                                   |
|-----------------------------------------------------------------------------|---------------------------------------------------------------------|--------------------------------------------------------------------------------------------|
| A autoclave permanece<br>desligada.                                         | O interruptor principal ou o disjuntor de rede estão<br>desligados. | Ativar o interruptor principal ou o disjuntor de rede (ON).                                |
|                                                                             | Sem corrente na tomada.                                             | Verificar o circuito elétrico.                                                             |
|                                                                             | O cabo de alimentação não está devidamente<br>ligado.               | Verificar e ligar devidamente o cabo de alimentação.                                       |
| Existe uma fuga de água na<br>frente da autoclave.                          | Fuga através da junta da porta da câmara.                           | Limpar ou substituir a junta da porta.<br>Limpar a frente da câmara.                       |
|                                                                             | Fuga interna.                                                       | Contactar os serviços de assistência técnica.                                              |
| O ciclo inicia mas não existe<br>qualquer subida de<br>pressão/temperatura. | O termóstato de segurança está aberto.                              | Reiniciar o termóstato de segurança. Consultar "Manutenção extraordinária" na página<br>79 |
|                                                                             | Falha elétrica/eletrónica.                                          | Contactar os serviços de assistência técnica.                                              |

| Problema                                              | Causa possível                                                        | Soluções                                                                                                    |
|-------------------------------------------------------|-----------------------------------------------------------------------|----------------------------------------------------------------------------------------------------|
| No final do ciclo, existe água                        | A autoclave não está devidamente nivelada.                            | Nivelar devidamente a superfície onde a autoclave está colocada.                                                                                                    |
| residual na camara.                                   | Câmara com sobrecarga.                                                | Cumprir os limites de peso de carga máximos para cada tipo de carga. Utilizar sempre o<br>suporte da câmara para bandejas e cassetes. Consultar "Preparação e manutenção da<br>carga" na página 48                                                        |
|                                                       | Obstrução do filtro da câmara.                                        | Remover e limpar o filtro da câmara.                                                                                                    |
|                                                       | A tampa do filtro da câmara não está bem<br>posicionada.              | Montar corretamente a tampa do filtro da câmara (consultar "Manutenção normal" na<br>página 60).                                                                                                    |
|                                                       | Carga incorretamente posicionada.                                     | Consultar "Preparação e manutenção da carga" na página 48                                                                                                    |
| Corrosão ou manchas nos<br>instrumentos.              | Água nos instrumentos quando colocados na<br>autoclave.               | Assegurar que os instrumentos estão secos antes de serem colocados na autoclave.                                                                                                    |
|                                                       | Utilização de água de fraca qualidade ou com<br>substâncias químicas. | Drenar a água de ambos os depósitos. Utilizar água de boa qualidade. Consultar<br>"Qualidade da água" na página 106.                                                                                                    |
|                                                       | Resíduos químicos ou orgânicos nos instrumentos.                      | Limpar, lavar e secar os instrumentos antes de os colocar na autoclave. Consultar<br>"Preparação e manutenção da carga" na página 48                                                                                                    |
|                                                       | Câmara, bandejas ou suporte da câmara sujos.                          | Limpar a câmara e lavar os respetivos acessórios.                                                                                                    |
|                                                       | Contacto entre instrumentos de diferentes materiais.                  | Assegurar que os instrumentos de diferentes materiais não se tocam (alumínio,<br>carbono ou aço inoxidável, etc.). Colocá-los em diferentes bandejas ou cassetes ou<br>introduzi-los em bolsas. Consultar "Preparação e manutenção da carga" na página 48 |
|                                                       | Depósitos de calcário na câmara.                                      | Limpar a câmara e utilizar água de boa qualidade. Consultar "Qualidade da água" na<br>página 106                                                                                                    |
| Os instrumentos estão a ficar<br>castanhos ou pretos. | Temperatura incorreta selecionada.                                    | Selecionar um ciclo de esterilização com uma temperatura de esterilização mais baixa.<br>Seguir as instruções do fabricante do instrumento.                                                                                                    |
| A impressora de relatórios de ciclo não funciona.     | A impressora não está devidamente ligada.                             | Verificar as ligações de dados e de corrente à impressora.                                                                                                    |

| Problema                                                                                                    | Causa possível                                                                                                    | Soluções                                                                                                    |
|----------------------------------------------------------------------------------------------------|----------------------------------------------------------------------------------------------------|----------------------------------------------------------------------------------------------------|
| Nenhum ciclo é gravado no menu<br>de histórico de ciclos.                                                           | Foi substituída uma placa eletrónica pelo técnico de<br>manutenção.                                                | Nenhum. A memória da placa antiga não pode ser recuperada. Guardar periodicamente o histórico na pen USB.                                                                                                    |
| Ao iniciar um ciclo, a porta da<br>câmara bloqueia mas reabre                                                       | Junta da porta colocada indevidamente. Junta protuberante.                                                         | Assegurar que a junta da porta está devidamente inserida a toda a circunferência.                                                                                                    |
| seguinte mensagem "Abra a<br>porta".                                                                                | Porta encravada por objetos externos ou pela<br>própria carga.                                                     | Remover quaisquer objetos que interfiram com a porta da câmara. Verificar que a porta<br>não é forçada contra a carga ou acessórios da câmara.                                                                                                    |
| Quando a autoclave está ligada a<br>um sistema de alimentação de                                                    | Sistema de enchimento de água não ligado.                                                                          | Ligar o sistema de enchimento de água à autoclave. Consultar "Qualidade da água" na<br>página 106                                                                                                    |
| agua automatico. Não existe<br>água limpa no depósito mas o<br>enchimento de água automático<br>não enche com água. | Quando o sistema de enchimento de água tentou<br>encher o depósito, a água estava temporariamente<br>indisponível. | Dado que o enchimento de água no depósito é tentado uma única vez entre a realização<br>de ciclos, este evento impede a alimentação de água. Desligar e ligar novamente a<br>autoclave.<br>Verificar o sistema de alimentação de água externo.<br>Verificar a existência de fugas de água na autoclave. |
|                                                                                                    | Sensor de nível de água MIN com erro no depósito<br>de água limpa.                                                 | Contactar os serviços de assistência técnica.                                                                                                    |
| A autoclave fica em modo de<br>espera imediatamente após a<br>abertura da porta da câmara.                          | A porta da câmara não foi aberta após o ciclo<br>anterior ter terminado e o atraso do modo de<br>espera terminou.  | Pressionar a tecla do modo de espera para sair.                                                                                                    |
| No final do ciclo, o ecrã apresenta<br>"Abrir a porta", mas a respetiva<br>abertura é impossível.                   | A câmara está em vácuo devido a uma avaria<br>interna.                                                             | Consultar "Abertura de porta de emergência" na página seguinte<br>Desligar a autoclave. Tal liberta quaisquer pressões internas e permite que a porta da<br>câmara seja aberta. Contactar a assistência técnica se o problema persistir.                                                                |
|                                                                                                    | O filtro bacteriológico está bloqueado.                                                                            | Remover o filtro bacteriológico para que a pressão seja libertada. Substituir o filtro.<br><b>Observação</b> : os filtros bacteriológicos devem ser substituídos a cada 400 ciclos.                                                                                                    |

| Problema                                                                                                    | Causa possível                                                                                                    | Soluções                                                                                                    |
|----------------------------------------------------------------------------------------------------|----------------------------------------------------------------------------------------------------|----------------------------------------------------------------------------------------------------|
| A fase do processo de<br>esterilização de um ciclo de<br>esterilização foi mais longa do<br>que o esperado. | A temperatura da câmara diminuiu abaixo do limite<br>mínimo e o software realizou uma recuperação<br>bem-sucedida. | Esperar a conclusão do ciclo. Se o problema ocorrer com frequência, contactar a<br>assistência técnica.                                                                                                 |
| Advertência sobre gravação em<br>USB (ficheiros HTML e SCL).                                                | A pen USB não está ligada ou devidamente ligada à autoclave.                                                       | Verificar a presença e ligação da pen USB.<br>Se o problema persistir, contactar os serviços de assistência.                                                                                            |
| Advertência sobre manutenção<br>programada.                                                                 | Será substituído um componente no âmbito da<br>manutenção programada da autoclave.                                 | Contactar os serviços de assistência técnica para encomendar o componente<br>necessário (junta da porta, filtro de poeiras, filtro bacteriológico, etc.).<br>Consultar "Manutenção normal" na página 60 |

## Abertura de porta de emergência

#### ADVERTÊNCIA SOBRE A ABERTURA DA PORTA EM CASO DE EMERGÊNCIA

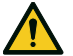

ATENÇÃO! Pressão elevada. Risco de explosão, jato de vapor quente, abertura inesperada da porta. Realizar o procedimento seguinte apenas em caso de necessidade e quando NÃO EXISTIR PRESSÃO RESIDUAL NA CÂMARA. Qualquer tentativa de abertura da porta com a unidade ainda quente ou sob pressão poderá expor o operador e pessoal próximo a riscos graves.

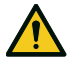

**CUIDADO!** Temperatura elevada. Risco de queimaduras. Realizar o procedimento seguinte unicamente quando a autoclave tiver arrefecido. A autoclave deve estar desligada da alimentação da corrente elétrica há, pelo menos, 3 horas antes de realizar este procedimento.

Advertência: realizar este procedimento unicamente conforme indicado e com a autoclave nas condições referidas. Qualquer tentativa de abertura da porta de forma diferente poderá resultar em danos graves para a autoclave.

#### ACESSÓRIO PARA ABERTURA

O sistema de bloqueio da porta é ativado eletricamente. No caso de a porta permanecer bloqueada por corte ou falha de alimentação elétrica, está disponível um procedimento de desbloqueio auxiliar.

Por esta razão, são necessárias duas pilhas de 9 V de tamanho PP3 ou 1604.

#### ABRIR A PORTA EM CASO DE EMERGÊNCIA

1 Desligar a autoclave da corrente e esperar, pelo menos, três horas.

- 2 Retirar o feixe de cabos auxiliares incluído na caixa da autoclave.
- 3 Abrir firmemente a porta de manutenção.
- 4 Desapertar o filtro bacteriológico à mão (para a esquerda).

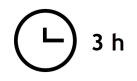

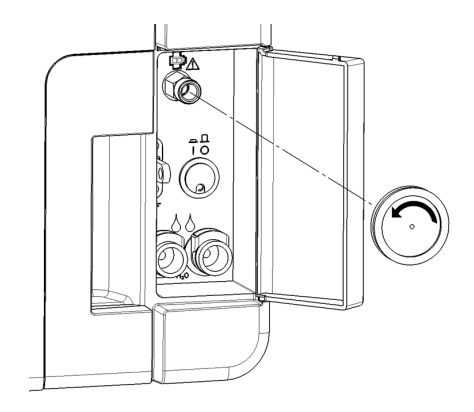

- 5 Ligar duas pilhas aos conectores.
- 6 Segurando a porta de manutenção aberta, ligar o conector de plástico à ficha, por trás do filtro bacteriológico.
- Assim que a porta abrir, desligar o conector de plástico para impedir a sobrecarga do sistema e os consequentes danos.

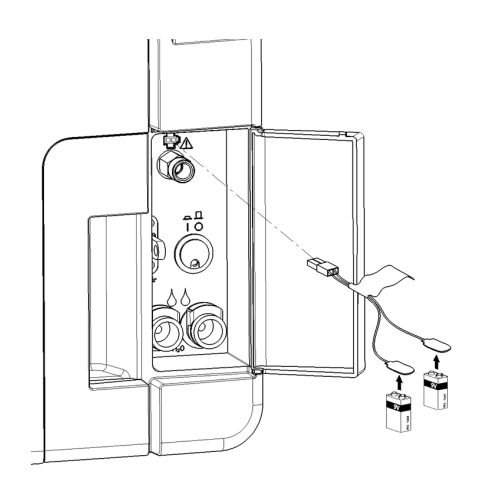

## Informação técnica

#### ÍNDICE

Este capítulo trata dos assuntos seguintes:

| Ciclos de esterilização                        | 97 |
|------------------------------------------------|----|
| Fases do ciclo de esterilização                |    |
| Informação técnica                             |    |
| Recomendações para validação                   |    |
| Diagramas                                      |    |
| Qualidade da água                              |    |
| Acessórios, peças de substituição, consumíveis |    |
| Parceiros de serviço Miele autorizados         |    |

## Ciclos de esterilização

#### **ADVERTÊNCIAS**

Para sua segurança e segurança dos seus doentes:

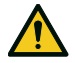

#### ATENÇÃO!

Nunca processar objetos diferentes daqueles definidos na tabela do programa de ciclos e nunca exceder os limites máximos de peso da carga definidos na mesma, dado que tal pode prejudicar o processo de esterilização. Tais ações podem resultar em condições de não-esterilidade no final do ciclo, podem expor as pessoas a riscos de infeções cruzadas, são consideradas utilizações indevidas da autoclave pelas quais o fabricante não será considerado responsável.

Todas as indicações de carga estéril ou conclusão bem-sucedida do ciclo que são dadas no ecrã no final do ciclo não serão válidas se o tipo e quantidade da carga não forem cumpridos.

#### CICLOS DE ESTERILIZAÇÃO NORMAIS DISPONÍVEIS

Existem quatro ciclos de esterilização de tipo B disponíveis, todos de acordo com a Norma Europeia EN13060.

| Tipo de ciclo | Nome do ciclo                                                                                                    | Objetivo                                                                                                    |
|---------------|----------------------------------------------------------------------------------------------------|----------------------------------------------------------------------------------------------------|
| В             | B Universal 134 Para todos os artigos gerais, tais como instrumentos manuais, fórceps, etc.                           |                                                                                                    |
|               | B Prion / Extended 134* Possui um tempo de esterilização alargado, se tal for necessário para a carga ou para o país. |                                                                                                    |
|               | B Universal 121                                                                                                    | Para todos os artigos que não suportam as temperaturas elevadas dos 134 ciclos, tais como têxteis e plásticos. |

\*: o nome do ciclo pode diferir de acordo com os requisitos nacionais.

#### INFORMAÇÃO DE CICLOS DE ESTERILIZAÇÃO COMUNS

|                                          | Ciclos de esterilização                                                                                                    |                          |                          |
|------------------------------------------|----------------------------------------------------------------------------------------------------|--------------------------|--------------------------|
|                                          | B Universal 134                                                                                                    | B Prion / Extended 134   | B Universal 121          |
| Temperatura de esterilização             | 134 °C (273 °F)                                                                                                    | 134 °C (273 °F)          | 121 °C (250 °F)          |
| Pressão de esterilização                 | 3,03 bar<br>2,03 bar (g)                                                                                                    | 3,03 bar<br>2,03 bar (g) | 2,04 bar<br>1,04 bar (g) |
| Duração da fase de plateau/esterilização | 5' 30"                                                                                                    | 20' 30"                  | 20' 30"                  |
| Duração da fase de secagem               | 22'                                                                                                    | 22'                      | 28'                      |
| Tipo de carga                            | Todos os artigos sem embalagem, ensacados, embalados de forma simples ou dupla:<br>Sólidos<br>Oco A (lúmen estreito)<br>Oco B (artigo oco simples)<br>Poroso |                          |                          |

1: a "carga dental" inclui a turbina e a pega familiar.

#### DURAÇÃO TOTAL DO CICLO

O tempo total do ciclo inclui o tempo de secagem e pode variar de acordo com diferentes elementos, tais como:

- tipo de carga (sólida ou porosa)
- peso da carga
- outros fatores

|                        | Carga<br>Vazia Completa |           |           |           |
|------------------------|-------------------------|-----------|-----------|-----------|
|                        |                         |           |           | pleta     |
|                        | CUBE - 17               | CUBE - 22 | CUBE - 17 | CUBE - 22 |
| B Universal 134        | 43' 30"                 | 46' 30"   | 52' 30"   | 56' 30"   |
| B Prion / Extended 134 | 42'                     | 42'       | 67'       | 70'       |
| B Universal 121        | 65'                     | 66'       | 74'       | 77'       |

Observação: os valores e nomes dos ciclos podem diferir de acordo com os requisitos nacionais.

#### CARGA MÁXIMA PARA INSTRUMENTOS

Observação: a carga informada inclui as bandejas, os recipientes e tudo o colocado dentro da câmara, com exclusão única do suporte de bandejas.

|                        | Instrumentos   |                  |                |                  |                 |                 |
|------------------------|----------------|------------------|----------------|------------------|-----------------|-----------------|
|                        | Ensacados      |                  | Sem embalagem  |                  | Poroso          |                 |
|                        | CUBE - 17      | CUBE - 22        | CUBE - 17      | CUBE - 22        | CUBE - 17       | CUBE - 22       |
| B Universal 134        | 4,5 kg (10 lb) | 5,5 kg (12,1 lb) | 4,5 kg (10 lb) | 5,5 kg (12,1 lb) | 1,5 kg (3,3 lb) | 2,0 kg (4,4 lb) |
| B Prion / Extended 134 | 4,5 kg (10 lb) | 5,5 kg (12,1 lb) | 4,5 kg (10 lb) | 5,5 kg (12,1 lb) | 1,5 kg (3,3 lb) | 2,0 kg (4,4 lb) |
| B Universal 121        | 4,5 kg (10 lb) | 5,5 kg (12,1 lb) | 4,5 kg (10 lb) | 5,5 kg (12,1 lb) | 1,5 kg (3,3 lb) | 2,0 kg (4,4 lb) |

#### CARGA MÁXIMA PARA RECIPIENTES

|                        | CUBE - 17        | CUBE - 22        |
|------------------------|------------------|------------------|
| B Universal 134        | 9,0 kg (19,8 lb) | 9,0 kg (19,8 lb) |
| B Prion / Extended 134 | 9,0 kg (19,8 lb) | 9,0 kg (19,8 lb) |
| B Universal 121        | 9,0 kg (19,8 lb) | 9,0 kg (19,8 lb) |

## Fases do ciclo de esterilização

#### LEGENDAS COMUNS DAS FASES DO CICLO DE ESTERILIZAÇÃO

A seguir, encontra-se uma descrição das fases de esterilização.

| Código                 | Descrição                                                                                    |
|------------------------|----------------------------------------------------------------------------------------------|
| PHE                    | Pré-aquecimento da autoclave. Esta fase não é considerada como parte do ciclo.               |
| PV1 - PV3<br>PV1 - PV6 | Impulso de vácuo (remoção de ar da câmara de esterilização/carga).                           |
| PP1 - PP2<br>PP1 - PP5 | Impulso de pressão (geração de vapor).                                                       |
| РРН                    | Subida até à fase de plateau/esterilização.                                                  |
| PR                     | Processamento (fase de plateau/esterilização).                                               |
| SECAR                  | Secagem por vácuo.                                                                           |
| SEP                    | Separação da água.                                                                           |
| LEV                    | Nivelação. A pressão dentro da câmara de esterilização é nivelada com a pressão atmosférica. |
| END                    | Fim do ciclo.                                                                                |

#### FASES DO CICLO DE ESTERILIZAÇÃO DE TIPO B

Todos os ciclos de esterilização de tipo B possuem o mesmo perfil de pressão apresentado no gráfico seguinte. A duração e a temperatura da fase de esterilização diferem entre os diversos ciclos.

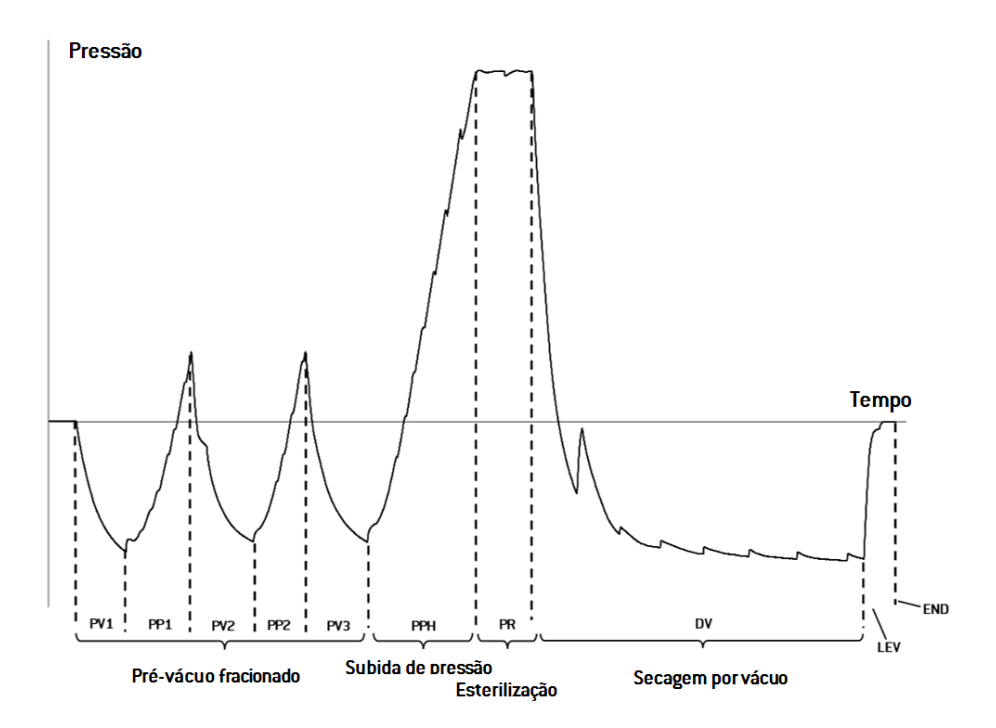

## Informação técnica

#### SISTEMA DE ALIMENTAÇÃO DE ÁGUA

| Temperatura | máx 35 °C (95 °F)                                             |
|-------------|---------------------------------------------------------------|
| Pressão     | mín. 2 bar – máx. 8,6 bar (mín. 29 psi - máx. 124,7 psi)      |
| Fluxo       | mín. 0,25 – máx. 0,5 l/min (mín. 0,055 - máx. 0,11 gal/min 1) |

#### SISTEMA DE ALIMENTAÇÃO

| Tensão nominal e corrente<br>máx.      | $200{-}240$ V ca (±10%), 50/60 Hz, 10 A, monofásica (consultar a etiqueta do produto)                                                                                                    |
|----------------------------------------|----------------------------------------------------------------------------------------------------|
| Categoria de sobreten são              | II                                                                                                    |
| Proteção necessária                    | Disjuntor adequado e Interruptor de Circuito de Falha de Terra (GFCI).<br>Todos os dispositivos de proteção devem ser certificados de acordo<br>com a respetiva norma. É essencial uma ligação à terra. |
| Comunicação com outros<br>dispositivos | 1 porta USB à frente<br>1 porta USB no painel traseiro                                                                                                    |
| Características                        | Sistema de avaliação de processo, totalmente controlado por<br>microprocessos, de acordo com a norma EN13060.<br>Modo de espera programável.                                                            |
| Saída de calor máx.                    | 3000 kJ/h                                                                                                    |

#### **REQUISITOS PARA INSTALAÇÃO**

| Temperatura de<br>funcionamento                      | De +5 °C a +40 °C (de +41 °F a +104 °F)                                             |
|------------------------------------------------------|-------------------------------------------------------------------------------------|
| Humidade relativa de<br>funcionamento                | Máx. HR 80% até 31 °C (88 °F), decrescendo linearmente para<br>50% a 40 °C (104 °F) |
| Temperatura de<br>armazenamento/Humidade<br>Relativa | De -20 °C a +60 °C (de -4 °F a +140 °F)/0–90 % (com depósitos vazios)               |
| Altitude máx.                                        | 3000 m asl                                                                          |
| Pressão atmosférica mín.                             | 0,6 bar (8,7 psi)                                                                   |
| Dimensões gerais                                     | L: 47 cm/A: 45 cm/P: 65 cm (L: 18,30"/A: 17.79"/P: 25,43")                          |
| Espaço necessário min.<br>(pé em posição avançada)   | L: 49 cm/A: 50 cm/P: 54 cm (L: 19,09"/A: 19.76"/P: 21,14")                          |
| Espaço necessário min.<br>(pé em posição recolhida)  | L: 49 cm/A: 50 cm/P: 44 cm (L: 19,09"/A: 19.76"/P: 17,28")                          |
| Dimensão do movimento da<br>porta                    | L: 53 cm/A: 45 cm/P: 36 cm (L: 20,94"/A: 17.44"/P: 14,05")                          |
| Peso vazio                                           | CUBE - 17: 42,5 kg (93,7 lb)<br>CUBE - 22: 44 kg (97 lb)                            |
| Peso máx. (carga máxima)                             | CUBE - 17: 53,1 kg (117 lb)<br>CUBE - 22: 56,1 kg (123,8 lb)                        |
| Peso por área de suporte                             | CUBE - 17: 36 kN/m²<br>CUBE - 22: 37,65 kN/m²                                       |
| Poluição ambiental                                   | Grau 2                                                                              |
| Ambiente para utilização                             | Em interior                                                                         |

#### CÂMARA DE ESTERILIZAÇÃO

| Válvula de segurança de<br>pressão | 2,6 bar (37,7 psi)                                                                                                    |
|------------------------------------|----------------------------------------------------------------------------------------------------|
| Termóstatos de segurança           | 180 °C (356 °F)                                                                                                    |
| Volume total                       | CUBE - 17 - 17 I/0: 250 mm/D: 362 mm (4,5 gal, 0: 9,8"/D: 14")<br>CUBE - 22 - 22 I/0: 250 mm/D: 440 mm (5,8 gal, 0: 9,8"/D: 17")                    |
| Espaço utilizável *                | CUBE - 17 - L: 190 mm/A: 190 mm/P: 310 mm (L: 7,5"/A: 7,5"/P:<br>12,2")<br>CUBE - 22 - L: 190 mm/A: 190 mm/P: 390 mm (L: 7,5"/A: 7,5"/P:<br>15,36") |
| Filtro bacteriológico              | 0,3 µm                                                                                                    |

#### **GERADOR DE VAPOR**

Válvula de seguranca de 5 bar (72,51 psi) pressão Termóstatos de segurança 230 °C (446 °F)

#### ÁGUA DESTILADA OU DESMINERALIZADA

| Qualidade da água     | De acordo com EN 13060 Ann. C (condutividade: < $15 \mu S/cm$ , Total de sólidos dissolvidos: < 10 ppm) |
|-----------------------|----------------------------------------------------------------------------------------------------|
| Consumo médio de água | 0,13 a 0,59 litros/ciclo (0,03 a 0,16 gal/ciclo)                                                        |
| Volume do depósito    | Água limpa 4,8 l (1,27 gal), 2,8 l (0,74 gal) com abertura de ar<br>Água usada 4,8 l (1,27 gal)         |

\*: espaço utilizável com bandejas e porta-bandejas normais. Com bandejas e porta bandejas opcionais, consultar "Acessórios, peças de substituição, consumíveis" na página 107.

## Recomendações para validação

#### PONTOS DE VALIDAÇÃO DE TESTE

CUBE as autoclaves podem ser validadas de acordo com a norma EN ISO 17665-1.

Para maior informação, consultar o Qualification/Validation guide dos ciclos de esterilização do fabricante.

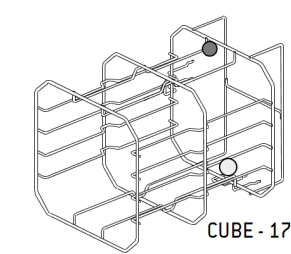

| Peça       | Descrição           |
|------------|---------------------|
| $\bigcirc$ | Pontos mais quentes |
| $\bigcirc$ | Pontos mais frios   |

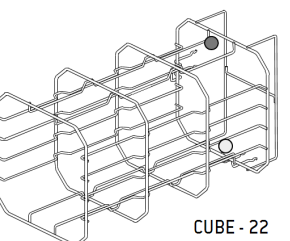

### Diagramas

#### DIAGRAMAS DE LIGAÇÃO

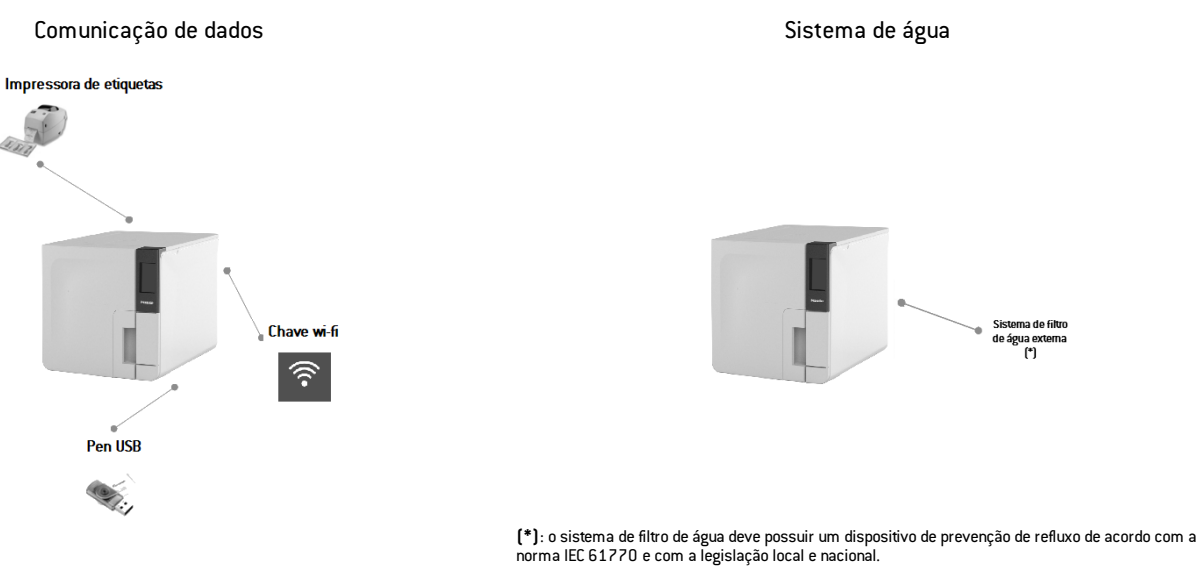

Para requisitos da água, consultar "Informação técnica" na página 103.

## Qualidade da água

#### ESPECIFICAÇÕES DA ALIMENTAÇÃO DE ÁGUA (EN 13060)

Advertência: não utilizar inibidores de corrosão ou quaisquer outros agentes no depósito de água limpa.

A autoclave utiliza água destilada ou desmineralizada para gerar vapor para o processo de esterilização. A tabela seguinte apresenta o conteúdo máximo de minerais e as especificações da água utilizada para esterilização a vapor de acordo com a EN13060 ANEXO C.

| Contaminantes/minerais/qualidades                 | Valor/especificação |
|---------------------------------------------------|---------------------|
| Total de sólidos dissolvidos                      | < 10 mg/l           |
| Dióxido de silício, SiO2                          | < 1 mg/l            |
| Ferro                                             | < 0,2 mg/l          |
| Cádmio                                            | < 0,005 mg/l        |
| Chumbo                                            | < 0,05 mg/l         |
| Metais pesados (com ex. ferro, cádmio,<br>chumbo) | < 0,1 mg/l          |
| Cloreto                                           | < 2 mg/l            |
| Fosfato                                           | < 0,5 mg/l          |
| Condutividade (a 20 °C)                           | < 15 µS/cm          |
| Valor do pH                                       | 5-7                 |

| Contaminantes/minerais/qualidades | Valor/especificação                                                                                                    |
|-----------------------------------|----------------------------------------------------------------------------------------------------|
| Aparência                         | transparente, limpa, livre de sedimentos                                                                                                    |
| Dureza                            | < 0,02 mmol/l                                                                                                    |
| Aditivos químicos                 | Não podem ser adicionados produtos<br>químicos ou aditivos à água utilizada<br>para o processo de esterilização mesmo<br>que sejam especificamente destinados à<br>utilização em geradores a vapor ou para<br>produção de vapor ou como aditivos para<br>esterilização, desinfeção, limpeza ou<br>proteção contra a corrosão. |

#### Advertência:

A utilização de água com condutividade superior a  $15\mu$ S/cm (10 ppm) pode afetar o processo de esterilização e danificar a autoclave.

A utilização de água com uma condutividade superior a 50µS/cm ou não cumprindo as especificações da tabela anterior poderá afetar gravemente o processo de esterilização e danificar gravemente a autoclave.

A utilização da autoclave com água contendo químicos ou níveis de contaminantes acima dos referidos no quadro anterior invalidará a garantia do fabricante.

## Acessórios, peças de substituição, consumíveis

**Observação:** utilizar apenas os acessórios, peças de substituição e consumíveis recomendados pelo fabricante.

**Observação**: antes da compra, verifique que os acessórios cumprem as normas aplicáveis no país de utilização.

#### LISTA DE ACESSÓRIOS E PEÇAS DE SUBSTITUIÇÃO

| Imagem | Peça                                                                                                    |  | Referência |
|--------|----------------------------------------------------------------------------------------------------|--|------------|
|        | Porta-bandejas normal para 5<br>bandejas de alumínio para<br>CUBE - 17                                                                                                    |  | F523031X   |
|        | Espaço utilizável - Dimensão da<br>bandeja (mm):                                                                                                    |  |            |
|        | <b>Observação:</b> suporte com rotação de<br>90º.                                                                                                    |  |            |
|        | Porta-bandejas normal para 3<br>cassetes/recipientes* para<br>CUBE - 17<br>Espaço utilizável - Dimensão da<br>cassete (mm):<br>190 x 43 x 312<br>190 x 50 x 312<br>190 x 43 x 312 |  |            |

| Imagem | Peça                                                                                                    |           | Referência |
|--------|----------------------------------------------------------------------------------------------------|-----------|------------|
|        | Porta-bandejas normal para 5<br>bandejas de alumínio para<br>CUBE - 22<br>Espaço utilizável - Dimensão da<br>bandeja (mm):<br>190 x 21 x 387<br>190 x 28 x 387<br>190 x 28 x 387<br>190 x 28 x 387<br>190 x 28 x 387<br>190 x 28 x 387<br>190 x 21 x 387  |           | F523032X   |
|        | Observação: suporte com rotação de 90°.         Porta-bandejas normal for 3 cassetes/recipientes* para CUBE - 22         Espaço utilizável - Dimensão da cassete (mm): <ul> <li>190 x 43 x 387</li> <li>190 x 50 x 387</li> <li>190 x 43 x 387</li> </ul> |           |            |
|        | Bandeja de alumínio normal para<br>(186 x 19,5 x 287 mm)                                                                                                    | CUBE - 17 | F523204X   |
|        | Bandeja de alumínio normal para CUBE - 22<br>(186 x 19,5 x 379 mm)                                                                                                    |           | F523205X   |
| e S    | Suporte de bandejas                                                                                                    |           | F523001X   |

| Imagem                                | Peça                                   | Referência |
|---------------------------------------|----------------------------------------|------------|
|                                       | Kit do tubo de drenagem com acessórios | A812110X   |
|                                       | Tubo de drenagem                       | S230900X   |
| $\mathbf{\hat{O}}$                    | Tubo de drenagem permanente (3 m)      | W230009X   |
|                                       | Cabo de alimentação (UK)               | U380123X   |
|                                       | Cabo de alimentação (EU)               | U380125X   |
| **                                    | Kit do suporte de segurança            | X051125X   |
|                                       | Pen USB                                | V000004X   |
| A A A A A A A A A A A A A A A A A A A | Impressora de etiquetas                | 07951400   |
| -                                     | Desmineralizador de água               | 11401510   |
|                                       | Chave dongle wi-fi                     | 19721138   |
| ß                                     | Alça de elevação                       | F602001X   |
| Imagem | Peça                                              | Referência |
|--------|---------------------------------------------------|------------|
| , C    | Acessório para abertura de porta de<br>emergência | F372106X   |
| -      | Kit para teste de Helix (PDC e 30 tiras)          | T801003X   |
|        | Conjunto de tomada USB                            | X051518X   |

\*: O suporte, com rotação de 90º, aceita 5 bandejas de alumínio normais.

### CONSUMÍVEIS

| Imagem     | Peça                                | Referência | Quando substituir |
|------------|-------------------------------------|------------|-------------------|
|            | Filtro bacteriológico<br>(ensacado) | W322402X   | A cada 400 ciclos |
| $\bigcirc$ | Junta porta                         | F460504x   | A cada 800 ciclos |
| $\diamond$ | Filtro de poeiras                   | F364511X   | A cada 400 ciclos |

| Imagem | Peça                                                                                                    | Referência | Quando substituir                        |
|--------|----------------------------------------------------------------------------------------------------|------------|------------------------------------------|
|        | Kit de consumíveis ciclos<br>400/800<br>Componentes:<br>1 junta porta<br>2 filtros<br>bacteriológicos<br>2 filtros de poeiras | X050331X   | Consultar cada<br>componente<br>anterior |
| -      | 250 tiras Helix                                                                                                    | T800205X   | Antes de esgotar<br>o stock              |

## Parceiros de serviço Miele autorizados

Encontrar o seu parceiro de serviço Miele mais próximo em www.miele.com.

### ÍNDICE

Este capítulo trata dos assuntos seguintes:

| Lista de verificação de instalação Miele110   |  |
|-----------------------------------------------|--|
| Formulário de informação do teste de Helix113 |  |

# Lista de verificação de instalação Miele

### PERGUNTAS

| N٥                                                                                      | Pergunta                                                                           | Resposta |     |  |  |  |  |
|-----------------------------------------------------------------------------------------|------------------------------------------------------------------------------------|----------|-----|--|--|--|--|
|                                                                                         | Responsabilidade                                                                   |          |     |  |  |  |  |
| 1 O responsável pela clínica/consultório esteve presente<br>durante a instalação? Sim I |                                                                                    |          |     |  |  |  |  |
|                                                                                         | Embalagem e conteúdo                                                               |          |     |  |  |  |  |
| 2                                                                                       | A embalagem da autoclave não apresenta danos?                                      | Sim      | Não |  |  |  |  |
| 3                                                                                       | Quando desembalada, a autoclave não apresenta danos?                               | Sim      | Não |  |  |  |  |
| 4                                                                                       | Estão disponíveis todos os acessórios na embalagem<br>(entregues com a autoclave)? | Sim      | Não |  |  |  |  |
| 5                                                                                       | Todos os acessórios encomendados estão disponíveis<br>com a autoclave?             | Sim      | Não |  |  |  |  |

| N٥ | Pergunta                                                                                                    | Resposta |     |  |  |  |  |
|----|----------------------------------------------------------------------------------------------------|----------|-----|--|--|--|--|
| 6  | Removeu toda as proteções da autoclave e de todos os<br>acessórios enviados?                                                                   | Sim      | Não |  |  |  |  |
|    | Instruções de utilização completas                                                                                                    |          |     |  |  |  |  |
| 7  | ' Todas as secções das instruções de utilização da Sim autoclave foram lidas e explicadas durante a instalação?                                |          |     |  |  |  |  |
|    | Adequação do espaço de trabalho                                                                                                    |          |     |  |  |  |  |
| 8  | O balção atribuído à autoclave é nivelado e plano?                                                                                             | Sim      | Não |  |  |  |  |
| 9  | Foram respeitadas as recomendações de ventilação da<br>área atribuída à autoclave?                                                             | Sim      | Não |  |  |  |  |
| 10 | Foram respeitados os requisitos de espaço livre?                                                                                               | Sim      | Não |  |  |  |  |
| 11 | Foi explicada a qualidade da água necessária para a Sim Ν<br>utilização da autoclave? Verificar e medir o μS/cm da água.                       |          |     |  |  |  |  |
|    | Envolvimento do responsável da clínica/consultório                                                                                             | )        |     |  |  |  |  |
| 12 | Foi apresentado ao responsável da clínica/consultório o<br>procedimento para enchimento e drenagem dos depósitos<br>principal e de água usada? | Sim      | Não |  |  |  |  |
| 13 | Foi apresentada ao responsável da clínica/consultório a<br>forma de programação da autoclave?                                                  | Sim      | Não |  |  |  |  |
| 14 | Foram apresentadas ao responsável da clínica/consultório<br>as opções de ciclo?                                                                | Sim      | Não |  |  |  |  |

| N٥ | Pergunta                                                                                                    | Respo | sta |
|----|----------------------------------------------------------------------------------------------------|-------|-----|
| 15 | Foi apresentado ao responsável da clínica/consultório o<br>significado das mensagens de alarme?                                                                     | Sim   | Não |
| 16 | Foi apresentada ao responsável da clínica/consultório a forma de interromper um ciclo?                                                                              | Sim   | Não |
| 17 | Foram apresentados ao responsável da clínica/consultório<br>os procedimentos e programas de manutenção?                                                             | Sim   | Não |
| 18 | Foi apresentada ao responsável da clínica/consultório a<br>forma de utilização de todos os acessórios?                                                              | Sim   | Não |
| 19 | Foram apresentadas ao responsável da clínica/consultório<br>as vantagens de ter uma ligação USB para uma pen drive?                                                 | Sim   | Não |
| 20 | Foram apresentadas ao responsável da clínica/consultório<br>as vantagens de ter uma ligação LAN?                                                                    | Sim   | Não |
| 21 | Foi sugerido ao responsável da clínica/consultório a cópia<br>de segurança periódica da informação, na pen drive e/ou<br>no computador ou num outro suporte seguro? | Sim   | Não |
| 22 | Foram apresentadas ao responsável pela<br>clínica/consultório as vantagens de ter uma ligação wi-fi<br>(armazenamento remoto de dados)?                             | Sim   | Não |
| 23 | Foi explicado ao responsável da clínica/consultório o tipo<br>de carga correto para cada programa de esterilização<br>disponível?                                   | Sim   | Não |
| 24 | Foi apresentada ao responsável da clínica/consultório a<br>forma de preparação e colocação da carga na câmara da<br>autoclave?                                      | Sim   | Não |

| N٥         | Pergunta                                                                                                    | Respo | sta |  |  |  |
|------------|----------------------------------------------------------------------------------------------------|-------|-----|--|--|--|
| 25         | Foi explicada ao responsável da clínica/consultório a<br>utilização apenas de peças e acessórios de origem na<br>autoclave? | Sim   | Não |  |  |  |
| 26         | Foi apresentada e explicada ao responsável da<br>clínica/consultório a secção de recomendações de<br>segurança?             | Sim   | Não |  |  |  |
| Verificado |                                                                                                    |       |     |  |  |  |
| 27         | Foi realizado um teste de vácuo?                                                                                            | Sim   | Não |  |  |  |
| 28         | Foi realizado um programa de ciclo B Universal 134 com o suporte de bandejas e as bandejas inseridas?                       | Sim   | Não |  |  |  |
| 29         | Todas as ligações à autoclave estão bem posicionadas e<br>ligadas (acessórios, etc.)?                                       | Sim   | Não |  |  |  |

### INFORMAÇÃO DE INSTALAÇÃO

| Número de série CUBE:                |  |
|--------------------------------------|--|
| Data:                                |  |
| Adquirido de:                        |  |
| Instalado por:                       |  |
| Nome do Dr./ clínica:                |  |
| Morada:                              |  |
| Telefone:                            |  |
| Assinatura do destinatário:          |  |
| Assinatura do técnico de instalação: |  |

# MORADAS PARA ENVIO DA LISTA DE VERIFICAÇÃO DE INSTALAÇÃO

Enviar cópia da lista de verificação de instalação devidamente preenchida para os seguintes endereços:

| Fax:    | 0800 33 55 533                                                                |  |  |  |  |  |  |
|---------|-------------------------------------------------------------------------------|--|--|--|--|--|--|
| Correio | <b>Miele &amp; Cie. KG</b><br>Carl-Miele-Stra. 29<br>33332 Gütersloh Alemanha |  |  |  |  |  |  |

## Formulário de informação do teste de Helix

### INSTRUÇÕES

Utilizar esta página para criar um registo para documentar a eficácia do ciclo de esterilização durante toda a vida útil da sua autoclave.

## FORMULÁRIO

| Data | Ciclo n.º | Operador | Validad | lo  | Assinatura | Indicador químico |
|------|-----------|----------|---------|-----|------------|-------------------|
|      |           |          | Sim     | Não |            |                   |
|      |           |          | Sim     | Não |            |                   |
|      |           |          | Sim     | Não |            |                   |
|      |           |          | Sim     | Não |            |                   |
|      |           |          | Sim     | Não |            |                   |
|      |           |          | Sim     | Não |            |                   |
|      |           |          | Sim     | Não |            |                   |

| Data | Ciclo n.º | Operador | Validad | lo  | Assinatura | Indicador químico |
|------|-----------|----------|---------|-----|------------|-------------------|
|      |           |          | Sim     | Não |            |                   |
|      |           |          | Sim     | Não |            |                   |
|      |           |          | Sim     | Não |            |                   |
|      |           |          | Sim     | Não |            |                   |
|      |           |          | Sim     | Não |            |                   |
|      |           |          | Sim     | Não |            |                   |
|      |           |          | Sim     | Não |            |                   |
|      |           |          | Sim     | Não |            |                   |
|      |           |          | Sim     | Não |            |                   |
|      |           |          | Sim     | Não |            |                   |
|      |           |          | Sim     | Não |            |                   |

| Data | Ciclo n.º | Operador | Validado |     | Assinatura | Indicador químico |
|------|-----------|----------|----------|-----|------------|-------------------|
|      |           |          | Sim      | Não |            |                   |
|      |           |          | Sim      | Não |            |                   |
|      |           |          | Sim      | Não |            |                   |
|      |           |          | Sim      | Não |            |                   |
|      |           |          | Sim      | Não |            |                   |
|      |           |          | Sim      | Não |            |                   |
|      |           |          | Sim      | Não |            |                   |
|      |           |          | Sim      | Não |            |                   |

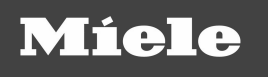

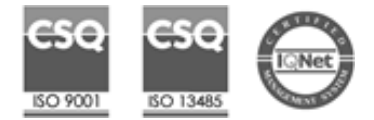

CUBE PST 1710 PST 2210 Instruções de utilização APO Rev06 01/09/2022 Sujeito a alterações

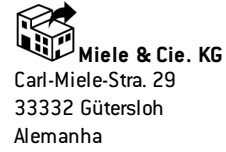

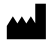

#### W&H Sterilization Srl

via Bolgara, 2 Brusaporto (BG) Itália +39 035 66 63 000